#### HireTouch Workflow Instructions:

https://employ.uillinois.edu/admin

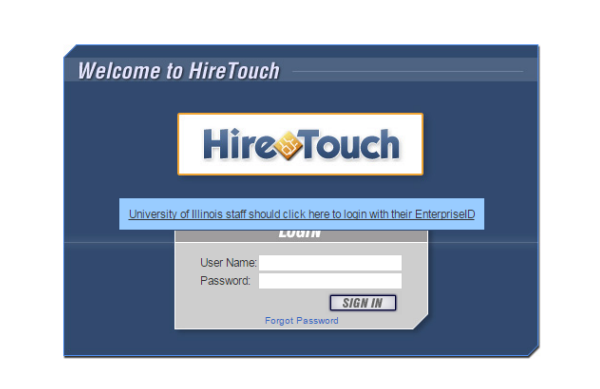

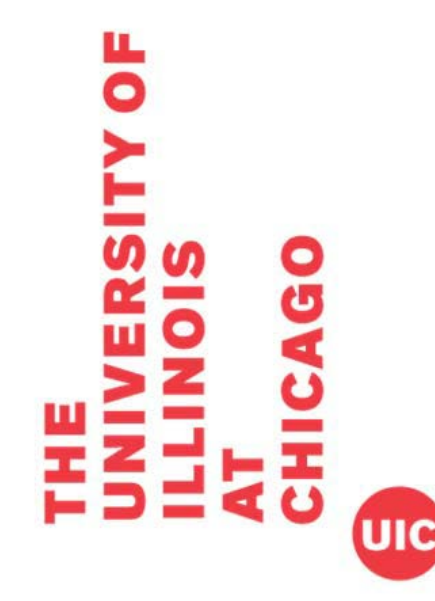

Hire Touch

**Step 1:** Click the Blue Bar "University of Illinois staff should click here to login with their Enterprise ID"

© 2015 ImageTrend, Inc. All Rights Reserved

powered by

| Universit<br>urbana-Champaign                                                                                                    | Y OF ILLINOIS                                                                                                    |
|----------------------------------------------------------------------------------------------------|----------------------------------------------------------------------------------------------------|
| Enterprise Aut                                                                                                    | hentication Login                                                                                                    |
| (Important: DO NOT include "@ullinois.edu",<br>"@illinois.edu", "@uic.edu" or "@uis.edu" when<br>entering your EnterpriseID)<br>EnterpriseID:<br>Password:<br>Login | ATTENTION: FIRST-TIME USERS<br>of UI Enterprise applications! You must obtain<br>your EnterpriseID and set up your Enterprise<br>Password before you can use the applications.<br>First Time Users |
| Change Your Password<br>If you know your password, but would like<br>to change it, please check the box and login<br>first.                                         | Eorgot Your Password?<br>Please enter your EnterpriseID at the top of<br>the page and then click the button below<br>Reset Your Password                                                           |
| Establish / Update Y<br>If you know your password, and would like<br>and login.                                                                                     | Your Security Questions<br>to update your security questions, please check the box                                                                                                    |
| This page is being replaced with new technology. F<br>veb.uillinois.edu/iam/CASiteMinder.                                                                           | or information and replacement dates:                                                                                                    |

For access problems, questions, or comments, contact the AITS Service Desk at (217) 333-3102 (Urbana & UIS) or (312) 996-4806 (UIC).

You can also e-mail the AITS Service Desk at servicedeskaits@uillinois.edu

Enterprise Authentication Service, Version 4.1.7

#### Step 2:

Login using your Enterprise ID.

Note: The purpose of this job aid is to show the complete step-by-step Academic Professional workflow. However, the Job Description and Position Authorization are not reviewed by the Office for Access and Equity, only the Position Notice.

HOME APPLICATES JOBS REPREVECS APPLICANTS TASKS REPORTS

My Dashboard

| UNIVERSITY OF ILLINOIS - CHICAGO NOTIFICATIONS |                                                                                                    |  |
|------------------------------------------------|----------------------------------------------------------------------------------------------------|--|
| System Maintenance                             | The HireTouch Admin site will be unavailable during the following dates and times due to system maintenance. Please make note of these times so that you ensure you meet any deadlines: |  |
|                                                | Sunday, May 3, 2015: 5:00 am - 3:00 pm                                                                                                    |  |
|                                                | Sunday, May 17, 2015: 5:00 am - 11:00 am                                                                                                    |  |
|                                                | If you have any questions, please contact the UIC HR Help Desk at 312-413-4848 or uichrhelpdesk@uillinois.edu.                                                                          |  |
|                                                |                                                                                                    |  |
|                                                | If you have any questions, please contact the UIC HR Help Desk at 312-413-4848 or uichrhelpdesk@uillinois.edu.                                                                          |  |

#### Step 3:

This is what your HireTouch Dashboard should look like. To begin, Click "Jobs" University of Illinois - Chicago

UIC

HOME APPLICANTS JOBS RETRIEVE CS APPLICANTS TASKS REPORTS

| All Jobs 🔹                                                              | J     |                       |              |                       |          |           |                               |            |             |                              |          |         |                  |
|-------------------------------------------------------------------------|-------|-----------------------|--------------|-----------------------|----------|-----------|-------------------------------|------------|-------------|------------------------------|----------|---------|------------------|
|                                                                         |       |                       |              |                       |          |           |                               |            |             |                              |          |         | Start a Workflow |
| A B C D E F                                                             | G     | н                     | J K          | L M                   | N (      | 0 Р       | Q R                           | s t        | U           | v w                          | ×        | Y       | Z <u>All</u>     |
| Search Q GD CLEAR                                                       |       |                       |              |                       |          | Job Categ | ory 🔻                         | Job Status |             | <ul> <li>Location</li> </ul> |          |         | 🗸 🙆 CLEAR 🔀      |
|                                                                         |       |                       |              | JO                    | B        |           |                               |            | JOB         | POSITION                     |          | SEARC   | CH               |
|                                                                         | JOB   | ID CATEGORY           | STATUS       | CLOSING DATE          | LOCATION | ORG CODE  | ORGANIZATION NAME             |            | DESCRIPTION | AUTHORIZATION                | POSITION | POSTING | MEETS MINIMUM    |
| (none)                                                                  | 2857  | 1 Standalone Form     | Pending      |                       |          | 2886000   | Women's Leadership and Res 0  | Ctr        |             | 0                            | NOTICE   |         | QUALIFICATIONS   |
| (none)                                                                  | 2802  | 3 Standalone Form     | Pending      |                       |          | 2360000   | Pharmacy Syst,Outcomes and    | Policy     |             | 0                            |          |         |                  |
| Curator of Art I) Assistant Director, Gallery 400                       | 4522  | Civil Service         | Approved     |                       |          | 2745001   | Gallery 400                   |            |             | •                            |          |         |                  |
| (Extra-Help) Office Support Associate - Office of International Affairs | 2773  | 3 Standalone Form     | Closed       |                       |          | 2435000   | Ofc of International Affairs  |            |             | •                            |          |         |                  |
| Open Rank) Professor                                                    | 2604( | ) Standalone Form     | Pending      |                       |          | 2672000   | Information/Decision Sciences |            |             | •                            |          |         |                  |
| *147978 Ticket Test (PROD)                                              | 50833 | 3 Faculty             | Test         | 2015-03-19 00:00:00.0 | Chicago  | 2407007   | HR Share Services             |            |             | •                            | •        |         |                  |
| *147978 Ticket Test 2 (PROD)                                            | 5090  | 8 Faculty             | Test         |                       | Chicago  | 2407007   | HR Share Services             |            |             | •                            |          |         |                  |
| *156318 Ticket Test (PROD)                                              | 5083  | 7 Civil Service       | Test         |                       |          | 2407007   | HR Share Services             |            |             | e                            |          |         |                  |
| *AP PA Test PROD - 050113                                               | 31750 | Academic Profession   | al Pending   | 2014-04-14 00:00:00.0 | Chicago  | 2407007   | HR Share Services             |            | •           | •                            | •        |         |                  |
| *CS Job Test 121213                                                     | 38556 | 6 Civil Service       | Test         | 2013-12-12 00:00:00.0 | Chicago  | 2407007   | HR Share Services             |            |             | •                            |          | •       |                  |
| *CS Standard Hospital Test                                              | 39701 | 1 Civil Service       | Test         |                       |          | 2407007   | HR Share Services             |            |             | •                            |          | ٥       |                  |
| *Email Test Job (PROD)                                                  | 46490 | D Faculty             | No Post Job  | 2014-10-08 00:00:00.0 | Chicago  | 2407007   | HR Share Services             |            |             | e                            | •        |         | 0                |
| *Faculty Search Test (PROD)                                             | 4737  | 4 Faculty             | Pending      |                       | Chicago  | 2407007   | HR Share Services             |            |             | e                            |          |         |                  |
| *Grad Test (PROD)                                                       | 47378 | 3 Graduate Assistant  | Closed       | 2014-11-13 00:00:00.0 | Chicago  | 2407007   | HR Share Services             |            | ٥           | 0                            |          | •       |                  |
| *Hourly Job Test 121213                                                 | 3856/ | 4 Hourly              | Pending      | 2013-12-12 00:00:00.0 | Chicago  | 2407007   | HR Share Services             |            | ٥           | 0                            |          | •       |                  |
| *HR Form Originator Test                                                | 47193 | 3 Academic Profession | al Pending   |                       |          | 2407007   | HR Share Services             |            | e           |                              |          |         |                  |
| *HR Test Job (VM)                                                       | 46858 | 8 Academic Profession | al Submitted |                       |          | 2407007   | HR Share Services             |            | ÷           |                              |          |         |                  |
| *HR Test Job 2 (VM)                                                     | 46860 | Academic Profession   | al Pending   |                       |          | 2407007   | HR Share Services             |            | ٢           |                              |          |         |                  |
| *HRIS Test                                                              | 46051 | 1 Civil Service       | Pending      |                       |          | 2407000   | UIC Human Resources           |            |             |                              |          | ٢       |                  |
| *HRIS Test AP Job                                                       | 46449 | 9 Academic Profession | al Pending   |                       |          | 2407007   | HR Share Services             |            | e           |                              |          |         |                  |
| *HRIS Test Job                                                          | 28200 | D Faculty             | Pending      | 2013-12-31 00:00:00.0 | Chicago  | 2407007   | HR Share Services             |            |             | •                            | •        |         | 0                |
| *RAHA Removal Grad PROD                                                 | 29504 | 5 Graduate Assistant  | Closed       | 2013-02-07 00:00:00.0 | Chicago  | 2407007   | HR Share Services             |            | ٥           | 0                            |          | •       |                  |
| https://employ.ullinois.edu/admin/dashboard/default.cfm                 |       |                       | Closed       | 2013-02-07 00:00:00 0 | Chicago  | 2407007   | HR Share Services             |            | 0           | •                            |          |         |                  |

TY OF

Step 4:

Click "Start a Workflow".

|                                                                    | UIC                                                                                                    | University of Illinois - Chicago |
|--------------------------------------------------------------------|----------------------------------------------------------------------------------------------------|----------------------------------|
|                                                                    | HOME APPLICANTS JOBS RETRIEVE CS APPLICANTS TASKS REPORTS                                                                                                    |                                  |
|                                                                    | Add a Requisition                                                                                                    |                                  |
|                                                                    | Choose Template Specify Settings Requisition Forms                                                                                                    |                                  |
|                                                                    | Step 1. Choose a Template                                                                                                    |                                  |
|                                                                    | AVAILABLE JOB TEMPLATES         Categories -         Search:       Job Template Title         A cademic Professional Search Valver         A cademic Professional Search-Includes Visiting         A cademic Professional Search-Includes Visiting         A cademic Professional Search-Includes Visiting         A cademic Professional Search-Includes Visiting         A cademic Professional Search-Includes Visiting         A cademic Professional Search-Includes Visiting         A cademic Professional Search-Includes Visiting         A cademic Professional Search-Includes Visiting         A cademic Professional Search-Includes Visiting         A cademic Professional Search-Includes Visiting AP         * CallegelUnit Name:         * CollegelUnit Name:         * CollegelUnit Name:         * CollegelUnit Name:         * CallegelUnit Name:         * Graduate Houriv |                                  |
|                                                                    | Hire Touch © 2015 Image Trend, Inc. All Rights Reserved                                                                                                    | powered by<br>IMAGETREND         |
| THE<br>UNIVERSITY OF<br>UNIVERSITY OF<br>ILLINOIS<br>AT<br>CHICAGO | Water for employedlinestedu.         Step 5:         Select "Academic Professional Search" job template.         Click "Continue".                                                                                                    |                                  |

|            | U                  | IC                                                                                | University of Illinois - Chicago |
|------------|--------------------|-----------------------------------------------------------------------------------|----------------------------------|
|            | НОМЕ АРР           | LICANTS JOBS RETRIEVE CS APPLICANTS TASKS REPORTS                                 |                                  |
|            | Add a Req          | uisition                                                                          |                                  |
|            | Choose Temple      | ate Specifiy Settings Requisition Forms                                           |                                  |
|            | Step 2. Specify    | y the Job Settings<br>THIS PAGE ARE REQUIRED                                      |                                  |
|            | Job Details > Acad | lemic Professional Search-Includes Visiting AP                                    |                                  |
|            |                    | Example: Associate Professor - Chemistry; Civil Service use classification title. |                                  |
|            | *H                 | kome Chart AND Organization Code: 2779000<br>Example: 2110000                     |                                  |
|            |                    | (7 digits; no hyphen or special characters)                                       |                                  |
|            |                    | Select from drop-down list                                                        |                                  |
|            |                    | *Home Callege/Unit Name: Access and Equity                                        |                                  |
|            |                    | Example: Dusiness Automisuation                                                   |                                  |
|            | Additional Informa | ation                                                                             |                                  |
|            | S Back to Template | S Continue                                                                        | * required                       |
|            | HireoTouch         | © 2015 ImageTrend, Inc. All Rights Reserved                                       | Image Trend                      |
| SIS<br>GO  | 0                  |                                                                                   |                                  |
| ON A       | ¢                  | Step 6:                                                                           |                                  |
| = 9        |                    | Enter information into the required fields (marked with *)                        |                                  |
| -1 (a) - 2 |                    |                                                                                   |                                  |
| = 40       |                    | Click "Continue"                                                                  |                                  |
| _          | <b>UIC</b>         |                                                                                   |                                  |

VERSITY OF NOIS

4

S

ш

E

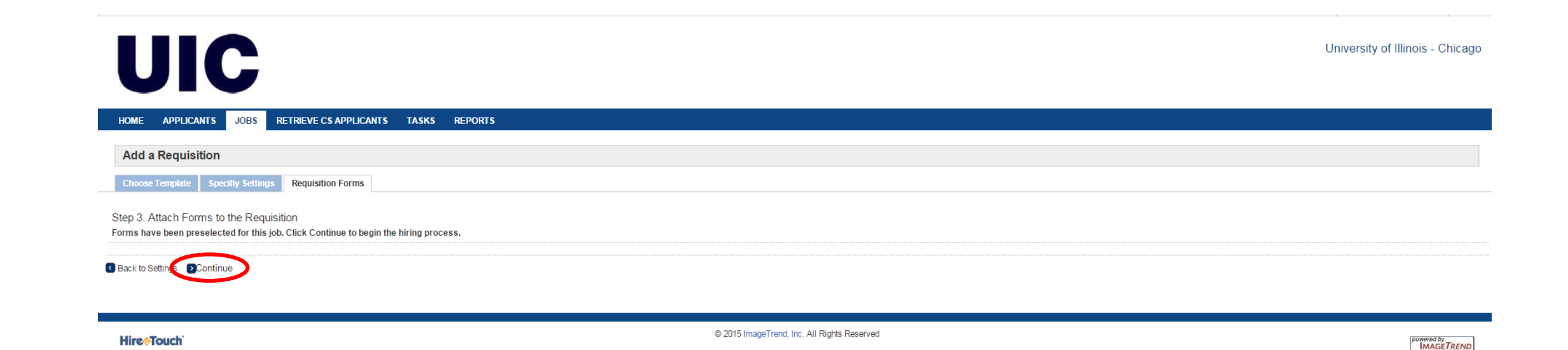

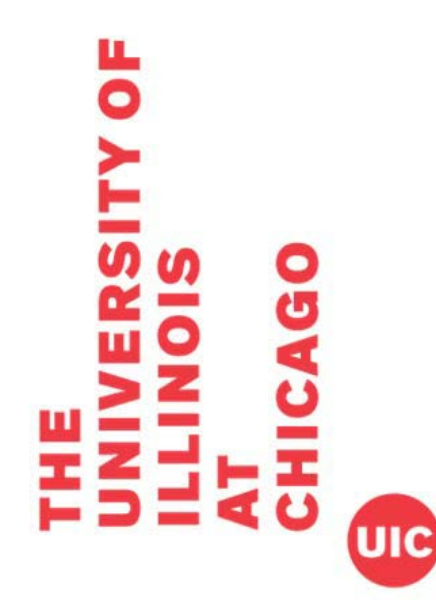

### Step 7:

Click "Continue".

| UIC                                                                                                    | University of Illinois - Chicago                                                                                               |
|----------------------------------------------------------------------------------------------------|----------------------------------------------------------------------------------------------------|
| HOME APPLICANTS JOBS RETRIEVE CS APPLICANTS TASKS REPORTS                                                                                                    |                                                                                                    |
| Test         Academic Professional - Pending         Properties       Applicants       Activity       Processes       Forms         Job Forms       Comments       Forms       Forms       Forms | Actions       Edit Demographics       Edit Questions       Send Correspondence       Upload a Document       Edit Above a Note |
| Package added successfully                                                                                                    | 월 Copy Job<br>Processes                                                                                                    |
| Show Job Forms                                                                                                    | Job Description Start 5/1/15                                                                                                   |

Start Form

| Snow Job Forms           |            |        |           |                 |           |                |                |        |          |                  |                  | Job Descri<br>Approval: | ption Start<br>Form |
|--------------------------|------------|--------|-----------|-----------------|-----------|----------------|----------------|--------|----------|------------------|------------------|-------------------------|---------------------|
| Form Name                | EEO Number | Status | Completed | Completion Date | Recertify | Recertified By | Recertified On | Action | Approval | Document History | Add/Remove Forms | Job Detail              | Is                  |
| Job Description Approval |            |        |           |                 |           |                |                |        |          |                  |                  | COD DOLLAR              |                     |
| Job Description Approval |            |        |           |                 |           |                |                | Start  |          |                  |                  | Created:                | 05/01/2015          |
|                          |            |        |           |                 |           |                |                |        |          |                  |                  | Status:                 | Pending             |

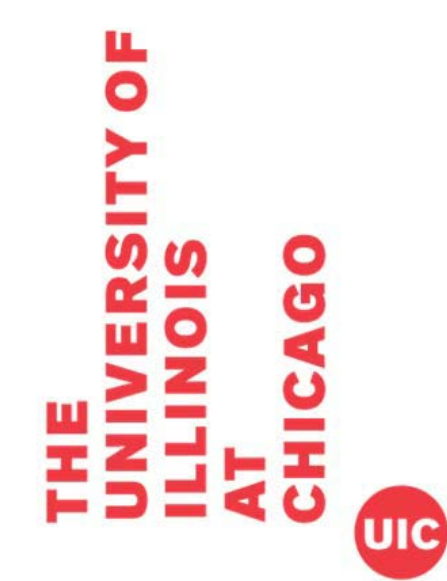

HOME

#### **Step 8: Job Description**

Click the link for "Start"

| Properties Applicants<br>Job Forms   Comments<br>Form<br>ob Description Appr<br>ob Description Appr | Activity Processes Forms                                                                                            |                                                              |                                               |                                            |                                                         |                                  | Edit Demo                                 | graphics<br>ons                            |
|----------------------------------------------------------------------------------------------------|----------------------------------------------------------------------------------------------------|--------------------------------------------------------------|-----------------------------------------------|--------------------------------------------|---------------------------------------------------------|----------------------------------|-------------------------------------------|--------------------------------------------|
| Job Forms   Comments                                                                                | PLOURIN PLOCESSES I VIIIS                                                                                           |                                                              |                                               |                                            |                                                         |                                  | Send Corre                                |                                            |
| ob Description App                                                                                  |                                                                                                    |                                                              |                                               |                                            |                                                         |                                  | 🖶 Upload a D                              | ispondence<br>locument                     |
| ob Description App                                                                                  |                                                                                                    |                                                              |                                               |                                            |                                                         |                                  | Attach a N<br>Copy Job                    | ıte                                        |
| ob Description App                                                                                  |                                                                                                    |                                                              |                                               |                                            |                                                         |                                  | Processes                                 |                                            |
| ob Description Appro                                                                                | proval                                                                                                    |                                                              |                                               |                                            |                                                         |                                  | Job Description<br>Approval:              | 1 Start<br>Form                            |
|                                                                                                    | Val (STEP 1 OF 1)                                                                                                   |                                                              |                                               |                                            |                                                         |                                  | Job Details                               |                                            |
| II fields marked with a red ast                                                                     | terisk (*) on this form are required.                                                                               |                                                              |                                               |                                            |                                                         |                                  | Created: 05<br>Category: Ad<br>Status: Pe | /01/2015<br>:ademic Professional<br>anding |
| ob Title:                                                                                           |                                                                                                    |                                                              | Test                                          |                                            |                                                         |                                  |                                           |                                            |
|                                                                                                    |                                                                                                    |                                                              | If this position is a Visiting Academic Profe | essional, please add Visiting to the Job 7 | itle.                                                   |                                  |                                           |                                            |
| hart and Organization Code                                                                          | e:                                                                                                    |                                                              | 2779000                                       |                                            |                                                         |                                  |                                           |                                            |
| ollege/Unit Name<br>Example: Business Administ                                                      | ration):                                                                                                    |                                                              | Access and Equity                             |                                            |                                                         |                                  |                                           |                                            |
| rganization Name:                                                                                   |                                                                                                    |                                                              | Office for Access and Equity (277             | 9 🔢 🔍                                      |                                                         |                                  |                                           |                                            |
| liring Manager:                                                                                     |                                                                                                    |                                                              |                                               |                                            |                                                         |                                  |                                           |                                            |
| Please upload job description                                                                       | which has been approved by UIC HR Compensation                                                                      | for this position.                                           |                                               |                                            |                                                         |                                  |                                           |                                            |
| NAME                                                                                                | DESCRIPTION                                                                                                    | TYPE                                                         | JOB TITLE                                     | FILE                                       | SIZE UPLOADED                                           |                                  |                                           |                                            |
| None                                                                                                |                                                                                                    |                                                              |                                               |                                            |                                                         |                                  |                                           |                                            |
|                                                                                                    |                                                                                                    |                                                              |                                               |                                            |                                                         | 🖶 Add                            |                                           |                                            |
| Inderstand that willful violatio<br>at the candidate selected will<br>I agree                       | on of the State Universities Civil Service Act is a crime<br>be expected to perform the duties described in the att | . I attest that the information pr<br>ached job description. | ovided in the attached job description accu   | rately reflects the duties, knowled        | ge, skills, abilities and experiences appropriate to pe | erform the job. I further attest |                                           |                                            |
| 🖌 Submit 💲 Save 🛆 Ex                                                                                | kit                                                                                                    |                                                              |                                               |                                            |                                                         |                                  |                                           |                                            |

#### Step 9:

UIC

TY OF

Information has been auto-populated.

To select Hiring Manager, click on picture image.

| HOME APPLICAN            | TS JOBS RETRIEVE CS APPLICANTS TASKS REPORTS                     |           |                                                                                   |       |        |                                                                           |
|--------------------------|------------------------------------------------------------------|-----------|-----------------------------------------------------------------------------------|-------|--------|---------------------------------------------------------------------------|
| Test                     |                                                                  |           |                                                                                   |       |        | Actions                                                                   |
| Academic Professi        | ional - Pending                                                  |           |                                                                                   |       |        | Edit Demographics                                                         |
| Properties App           | olicants Activity Processes Forms                                |           |                                                                                   |       |        | Send Correspondence                                                       |
| Job Forms Commen         | ts                                                               |           |                                                                                   |       |        | Attach a Note     Copy Job                                                |
| Form                     |                                                                  |           |                                                                                   |       |        | Processes                                                                 |
| Job Description          | n Approval                                                       |           | User Lossaye, Hilling Manager                                                     |       |        | Job Description Start 5/1/15<br>Approval: Form                            |
| Job Description          | Approval (STEP 1 OF 1)                                           |           | Search Existing Users   Add a User                                                |       |        | Job Details                                                               |
| All fields marked with a | red asterisk (*) on this form are required.                      |           | First Name: Last Name: Email: User Name:                                          |       |        | Created: 05/01/2015<br>Category: Academic Professional<br>Status: Pending |
| *Job Title:              |                                                                  |           | *Hit Engloyment, _ (Employ_ERCard@uillinois.edu)                                  |       |        |                                                                           |
| *Chart and Organizatio   | on Code                                                          |           | *OAE Approvan,(;;;;;;;;;;;;;;;;;;;;;;;;;;;;;;;;;;;                                |       |        |                                                                           |
| *College/Unit Name       |                                                                  |           | Abadinsky, Alisa (aabadins@uic.edu)<br>Abando, Dansel (dabando@uic.edu)           |       |        |                                                                           |
| *Organization Name:      | dministration):                                                  |           | Abarbanel, Jonathan (jabar525@uic.edu)<br>Abate, Mary Ann (mabate@rosecrance.org) |       |        |                                                                           |
| *Hiring Manager:         |                                                                  |           | Abbruzzese, Laura (labbruzz@uic.edu)<br>abcarian, herand (abcarian@uic.edu)       |       |        |                                                                           |
| *Academic Search Co      | ordinator:                                                       |           | Abdelhady, Khaled (khaled1@uic.edu)                                               | •     |        |                                                                           |
|                          |                                                                  |           |                                                                                   |       | 1      |                                                                           |
| * Please upload job des  | cription which has been approved by UIC HR Compensation for this | position. |                                                                                   |       |        |                                                                           |
| NAME                     | DESCRIPTION                                                      | TYPE      | Colorthan                                                                         |       | LOADED |                                                                           |
| None                     |                                                                  |           | Select User                                                                       | Close |        |                                                                           |
|                          |                                                                  |           |                                                                                   |       | - Add  |                                                                           |

I understand that willful violation of the State Universities Civil Service Act is a crime. I attest that the information provided in the attached job description accurately reflects the duties, knowledge, skills, abilities and experiences appropriate to perform the job. I further attest that the candidate selected will be expected to perform the duties described in the attached job description.

\*
I agree

UIC

ЦO

Submit S Save 🛆 Exit

#### **Step 10:**

Search for hiring manager by name.

Click "Select User"

| Abdered is Relational - Pendral     The main biology of the series     Abdered is Relational - Relational     Abdered is Relational - Relational     Abdered is Relational - Relational     Abdered is Relational - Relational     Abdered is Relational - Relational     Abdered is Relational - Relational     Abdered is Relational - Relational     Abdered is Relational - Relational     Abdered is Relational - Relational - Relati                                                                                                    | Test                                                                                                    |                                                                                                    |                                                                                                    |                                                |                                                  |                                                                    |                                             | Actions                      |                  |
|----------------------------------------------------------------------------------------------------|----------------------------------------------------------------------------------------------------|----------------------------------------------------------------------------------------------------|----------------------------------------------------------------------------------------------------|------------------------------------------------|--------------------------------------------------|--------------------------------------------------------------------|---------------------------------------------|------------------------------|------------------|
| <pre>relation is a long is a long is</pre> | Academic Profes                                                                                                    | ssional - Pending                                                                                                    |                                                                                                    |                                                |                                                  |                                                                    |                                             |                              |                  |
|                                                                                                    | / loudenine i roico                                                                                                    | solonur renaing                                                                                                    |                                                                                                    |                                                |                                                  |                                                                    |                                             | Edit Demographics            |                  |
| Audional i comment   Form   Do Description Approval   (b) Description Approval   (b) Description Approval   (c) Comment   d) do do comment   (c) Comment   (c) Description Approval   (c) Comment   (c) Description Approval   (c) Comment   (c) Description Approval   (c) Comment   (c) Description Approval   (c) Comment   (c) Description Approval   (c) Comment   (c) Description Approval   (c) Comment   (c) Description Approval   (c) Comment   (c) Description Approval   (c) Comment   (c) Description Approval   (c) Comment   (c) Description Approval   (c) Comment   (c) Description Approval   (c) Comment   (c) Description Approval   (c) Description Approval   (c) Description Approval   (c) Description Approval (c) Description Approval (c) Description                                                                                                    | Properties Ap                                                                                                    | Applicants Activity Processes Forms                                                                                                    |                                                                                                    |                                                |                                                  |                                                                    |                                             | Send Correspondence          | e                |
| <pre>served to description Approval strep served to the strep served to the strep served to strep served to the strep served to strep served to the strep served to strep served to the strep served to strep served to strep serv</pre> | leb Forme   Commi                                                                                                    | sente                                                                                                    |                                                                                                    |                                                |                                                  |                                                                    |                                             | B Upload a Document          |                  |
| Form In Description Approval (repriver)     In Description Approval (repriver)      In destination of the statisk (') on this form are negative.     In the repriver of the statisk (') on this form are negative.     In the repriver of the repriver of the statisk (') on this form are negative.     In the repriver of the repriver of the repriver                                                                                                    | JOD FOTTIS   Comme                                                                                                    | iei its                                                                                                    |                                                                                                    |                                                |                                                  |                                                                    |                                             | Xttach a Note                |                  |
| rem bo Description Approval (strem of m) to be service of the notation of the statubed job description accurately reflects the dates, involvedge, skills, abilities and experience appropriate to perform the job. 1 statube and statubed job description accurately reflects the dates, involvedge, skills, abilities and experience appropriate to perform the job. 1 statube and statubed job description accurately reflects the dates, involvedge, skills, abilities and experience appropriate to perform the job. 1 statube and statubed job description accurately reflects the dates, involvedge, skills, abilities and experience appropriate to perform the job. 1 statube and statubed job description accurately reflects the dates, involvedge, skills, abilities and experience appropriate to perform the job. 1 statube and statubed job description accurately reflects the dates, involvedge, skills, abilities and experience appropriate to perform the job. 1 statube and statubed job description accurately reflects the dates, involvedge, skills, abilities and experience appropriate to perform the job. 1 statube and statubed job description accurately reflects the dates, involvedge, skills, abilities and experience appropriate to perform the job. 1 statube and adves described in the attached job description accurately reflects the dates, involvedge, skills, abilities and experience appropriate to perform the job. 1 statube and adves described in the attached job description accurately reflects the dates, involvedge, skills, abilities and experience appropriate to perform the job. 1 statube and adves described in the attached job description accurately reflects the dates, involvedge, skills, abilities and experience appropriate to perform the job. 1 statube and adves described in the attached job description accurately reflects the dates, involvedge, skills, abilities and experience appropriate to perform the job. 1 statube and adves described in the attached job description accurately reflects the dates, involvedge, skills, abilities an        |                                                                                                    |                                                                                                    |                                                                                                    |                                                |                                                  |                                                                    |                                             | del Copy Job                 |                  |
| Job Description Approval                                                                                                    | Form                                                                                                    |                                                                                                    |                                                                                                    |                                                |                                                  |                                                                    |                                             | Processes                    |                  |
| lob Description Approval (stress of the form are required) At the main interval interval in                           | Job Descriptio                                                                                                    | on Approval                                                                                                    |                                                                                                    |                                                |                                                  |                                                                    |                                             | Job Description<br>Approval: | Start 5/<br>Form |
| U die dareicht wird dareicht (*) om his form an reigend.   Wei die Zufülligende dareigen der der der der der der der der der der                                                                                                    | Job Description                                                                                                    | n Approval (STEP 1 OF 1)                                                                                                    |                                                                                                    |                                                |                                                  |                                                                    |                                             | Job Details                  |                  |
| defa mede due the a detailed. Image: the additional the additional the additional the additional to the source of the additional to the source of the additional to the additional to the additio                            |                                                                                                    |                                                                                                    |                                                                                                    |                                                |                                                  |                                                                    |                                             | Created: 05/01/2015          |                  |
|                                                                                                    | U.C. D                                                                                                    | han and an tanành (M) ang thia Kampunan ang dan d                                                                                                    |                                                                                                    |                                                |                                                  |                                                                    |                                             | Category: Academic P         | rofessional      |
| Ide Tite: Image: Image:                            | with mends marked with                                                                                                    | n a red asterisk (°) on this form are required.                                                                                                    |                                                                                                    |                                                |                                                  |                                                                    |                                             | oracus, rending              |                  |
| Cataratol Gape Unit Name   [C angrege Unit Name   [C angrege Database Administration:   Springer State Administration:   Physicastion Rame:   (C angrege Database Administration:   Physicastion Rame:   (C angrege Database Administration: <td>Job Title:</td> <td></td> <td></td> <td>Test</td> <td></td> <td></td> <td></td> <td></td> <td></td>                                                                                                    | Job Title:                                                                                                    |                                                                                                    |                                                                                                    | Test                                           |                                                  |                                                                    |                                             |                              |                  |
| Chart and Organization Code:   Callegavity:   Callegavity:   Cargany:   Cargan                                                                                                    |                                                                                                    |                                                                                                    |                                                                                                    | If this position is a Visiting Academic Profes | sional, please add <b>Visiting</b> to the Joh Ti | t/e                                                                |                                             |                              |                  |
| Calego Line Constrained (Sample Bauer Schmistrator):<br>Cryample Bauer Schmistrator):<br>Cryample Bauer Schmistrator):<br>Cryample Bauer Schmistrator):<br>Cryample Bauer Schmistrator):<br>Please upload job description which has been approved by UIC HR Compensation for this position:<br>Please upload job description which has been approved by UIC HR Compensation for this position:<br>Please upload job description which has been approved by UIC HR Compensation for this position:<br>Please upload job description which has been approved by UIC HR Compensation for this position:<br>Please upload job description which has been approved by UIC HR Compensation for this position:<br>Please upload job description which has been approved by UIC HR Compensation for this position:<br>Please upload job description which has been approved by UIC HR Compensation for this position:<br>Please upload job description which has been approved by UIC HR Compensation for this position:<br>Please upload in the state Universities Civil Service Act is a rime 1 attest that the information provided in the attached job description accurately reflects the duties, knowledge, skills, abilities and experiences appropriate to perform the job. I further attest<br>at the candidate selected will be expected to perform the duties described in the attached job description.<br>I agree<br>Compensation Civil Service Act is a rime 1 attest that the information provided in the attached job description accurately reflects the duties, knowledge, skills, abilities and experiences appropriate to perform the job. I further attest<br>Compensation Civil Service Act is a rime 1 attest that the information provided in the attached job description.<br>I agree                                                                                                    | Chart and Organizat                                                                                                    | ation Code:                                                                                                    |                                                                                                    | 2779000                                        | is all intering to the cost in                   |                                                                    |                                             |                              |                  |
| (Figure 10 - Line 10 - Line 10 - Li                  | College/Unit Name                                                                                                    |                                                                                                    |                                                                                                    | Assess and Equity                              |                                                  |                                                                    |                                             |                              |                  |
| Urganization Name:   Hitting Manager:   Academic Search Coordinator:   Please upload job description which has been approved by UIC HR Compensation for this position.   NAME   DESCRIPTION   Type   JOB TITLE   File   Size UPLOADED   In a constraint of this willio willion of the State Universities Civil Service Act is a crime. I attest that the information provided in the attached job description accurately reflects the duties, knowledge, skills, abilities and experiences appropriate to perform the igb. I further attest   I agree   Submit   Size © Ext                                                                                                    | (Example: Business                                                                                                    | s Administration):                                                                                                    |                                                                                                    | Access and Equity                              |                                                  |                                                                    |                                             |                              |                  |
| Hing Manager:   Academic Search Coordinator:     Please upload job description which has been approved by UIC HR Compensation for this position.     NAME D ESCRIPTION   TYPE JOB TITLE   FILE SIZE UPLOADED   In addate selected will be expected to perform the duties described on the attached job description accurately reflects the duties, knowledge, skills, abilities and experiences appropriate to perform the job. I further attest at the candidate selected will be expected to perform the duties described on the attached job description.   I agree    Submit                                                                                                    | Organization Name:                                                                                                    | r.                                                                                                    |                                                                                                    | Office for Access and Equity (2779             | <b>E</b>                                         |                                                                    |                                             |                              |                  |
| Academic Search Coordinator:                                                                                                    |                                                                                                    |                                                                                                    |                                                                                                    |                                                |                                                  |                                                                    |                                             |                              |                  |
| Please upload job description which has been approved by UIC HR Compensation for this position.          NAME       DESCRIPTION       TYPE       JOB TITLE       FILE       SIZE UPLOADED         Nome       Image: Image: Ima                                                                                                    | Hiring Manager:                                                                                                    |                                                                                                    |                                                                                                    |                                                | <u> </u>                                         |                                                                    |                                             |                              |                  |
| NAME     DESCRIPTION     TYPE     JOB TITLE     FILE     SIZE UPLOADED                                                                                                    | Hiring Manager:<br>Academic Search Co                                                                                                    | Coordinator:                                                                                                    |                                                                                                    | (                                              |                                                  |                                                                    |                                             |                              |                  |
| None  Add  understand that wilful violation of the State Universities Civil Service Act is a crime. I attest that the information provided in the attached job description accurately reflects the duties, knowledge, skills, abilities and experiences appropriate to perform the job. I further attest I agree  Submit S Save C Exit                                                                                                    | Hiring Manager:<br>Academic Search Co<br>Please upload job de                                                                                                    | Coordinator:<br>description which has been approved by UIC HR Comp                                                                                                    | pensation for this position.                                                                                                | (                                              | 3                                                |                                                                    |                                             |                              |                  |
| Add understand that willful violation of the State Universities Civil Service Act is a crime. I attest that the information provided in the attached job description accurately reflects the duties, knowledge, skills, abilities and experiences appropriate to perform the job. I further attest I agree Submit Save Exit                                                                                                    | Hiring Manager:<br>Academic Search Co<br>Please upload job de<br>NAME                                                                                                | Coordinator:<br>description which has been approved by UIC HR Comp<br>DESCRIPTION                                                                                                    | pensation for this position.                                                                                                | JOB TITLE                                      | FILE                                             | SIZE UPLOADED                                                      |                                             |                              |                  |
| understand that willful violation of the State Universities Civil Service Act is a crime. I attest that the information provided in the attached job description accurately reflects the duties, knowledge, skills, abilities and experiences appropriate to perform the job. I further attest that ched job description.                                                                                                    | Hiring Manager.<br>Academic Search Ci<br>Please upload job de<br>NAME<br>None                                                                                        | Coordinator:<br>Jescription which has been approved by UIC HR Comp<br>DESCRIPTION                                                                                                    | pensation for this position.<br>TYPE                                                                                        | JOB TITLE                                      | FILE                                             | SIZE UPLOADED                                                      |                                             |                              |                  |
| I agree                                                                                                    | Hiring Manager.<br>Academic Search Ci<br>Please upload job de<br>NAME<br>None                                                                                        | Coordinator:<br>description which has been approved by UIC HR Comp<br>DESCRIPTION                                                                                                    | pensation for this position.<br>TYPE                                                                                        | JOB TITLE                                      | File                                             | SIZE UPLOADED                                                      | Add                                         |                              |                  |
| Submit S Save C Exit                                                                                                    | Hiring Manager:<br>Academic Search Co<br>Please upload job de<br>NAME<br>None<br>understand that willfin<br>at the candidate sele                                    | Coordinator:<br>description which has been approved by UIC HR Comp<br>DESCRIPTION<br>Iful violation of the State Universities Civil Service Act<br>lected will be expected to perform the duties described                 | pensation for this position.<br>TYPE<br>is a crime. I attest that the information pro<br>I in the attached job description. | JOB TITLE                                      | FILE<br>tely reflects the duties, knowled        | SIZE UPLOADED<br>ge, skills, abilities and experiences appropriate | Add<br>to perform the job. I further attest |                              |                  |
| Submit Save Exit                                                                                                    | Hining Manager:<br>Academic Search Co<br>Please upload job de<br>NAME<br>None<br>understand that willfi<br>hat the candidate selo<br>l agree                         | Coordinator:<br>description which has been approved by UIC HR Comp<br>DESCRIPTION<br>Iful violation of the State Universities Civil Service Act<br>lected will be expected to perform the duties described                 | pensation for this position.<br>TYPE<br>is a crime. I attest that the information pro<br>I in the attached job description. | JOB TITLE                                      | FILE<br>tely reflects the duties, knowled        | SIZE UPLOADED<br>ge, skills, abilities and experiences appropriate | Add<br>to perform the job. I further attest |                              |                  |
|                                                                                                    | Hiring Manager:<br>Academic Search Co<br>Please upload job de<br>NAME<br>None<br>understand that willfi<br>hat the candidate sele<br>  1 agree                       | Coordinator:<br>description which has been approved by UIC HR Comp<br>DESCRIPTION<br>Iful violation of the State Universities Civil Service Act<br>lected will be expected to perform the duties described                 | pensation for this position.<br>TYPE<br>is a crime. I attest that the information pro<br>I in the attached job description. | JOB TITLE                                      | FILE<br>tely reflects the duties, knowled        | SIZE UPLOADED<br>ge, skills, abilities and experiences appropriate | Add<br>to perform the job. I further attest |                              |                  |
|                                                                                                    | Hiring Manager:<br>Academic Search Co<br>Please upload job de<br>NAME<br>None<br>understand that willf<br>hat the candidate sele<br>I agree<br>Submit S Sa           | Coordinator:<br>description which has been approved by UIC HR Comp<br>DESCRIPTION<br>ful violation of the State Universities Civil Service Act<br>lected will be expected to perform the duties described<br>ave C Exit    | pensation for this position.<br>TYPE<br>is a crime. I attest that the information pro<br>I in the attached job description. | JOB TITLE                                      | FILE<br>tely reflects the duties, knowled        | SIZE UPLOADED<br>ge, skills, abilities and experiences appropriate | Add to perform the job. I further attest    |                              |                  |
|                                                                                                    | Hiring Manager:<br>Academic Search C<br>Please upload job de<br>NAME<br>None<br>understand that willf<br>hat the candidate sele<br>hat the candidate sele<br>i agree | Coordinator:<br>description which has been approved by UIC HR Comp<br>DESCRIPTION<br>ful violation of the State Universities Civil Service Act<br>leacted will be expected to perform the duties described<br>ave CExit    | pensation for this position.<br>TYPE<br>is a crime. I attest that the information pro<br>I in the attached job description. | JOB TITLE                                      | FILE<br>tely reflects the duties, knowled        | SIZE UPLOADED<br>ge, skills, abilities and experiences appropriate | Add to perform the job. I further attest    |                              |                  |
|                                                                                                    | Iring Manager:<br>Academic Search Co<br>Please upload job de<br>NAME<br>None<br>understand that willfi<br>tat the candidate sele<br>I agree<br>Submit S Sa           | Coordinator:<br>description which has been approved by UIC HR Comp<br>DESCRIPTION<br>Iful violation of the State Universities Civil Service Act<br>leacted will be expected to perform the duties described<br>ave  ■ Exit | sensation for this position.<br>TYPE                                                                                        | JOB TITLE                                      | FILE<br>tely reflects the duties, knowled        | SIZE UPLOADED                                                      | Add to perform the job. I further attest    |                              |                  |

#### **Step 11:**

UIC

ITY OF

To select Academic Search Coordinator, click on picture image.

| Teet                                                                |                                       |                                                     |                                 |        | Actions                                         |
|---------------------------------------------------------------------|---------------------------------------|-----------------------------------------------------|---------------------------------|--------|-------------------------------------------------|
| Academic Professional - Pending                                     |                                       |                                                     |                                 |        | Edit Demographics                               |
| Properties Applicants Activity Processes                            | Forms                                 |                                                     |                                 |        | Edit Questions                                  |
| Job Forms   Comments                                                |                                       |                                                     |                                 |        | Upload a Document                               |
|                                                                     |                                       |                                                     |                                 |        | Copy Job                                        |
| Form                                                                |                                       |                                                     |                                 |        | Processes                                       |
| Job Description Approval                                            |                                       | User                                                |                                 |        | <br>Job Description Start 5/1<br>Approval: Form |
| Job Description Approval (STEP 1 OF 1)                              |                                       | Search Existing Users                               | Add a User                      |        | Job Details                                     |
|                                                                     |                                       | First Name:                                         | Last Name:                      |        | Created: 05/01/2015                             |
| All fields marked with a red asterisk (*) on this form are required |                                       | Email:                                              | User Name:                      |        | Status: Pending                                 |
| Job Title:                                                          |                                       | Employment, _ (Em                                   | nploy_ERCard@uillinois.edu)     | A      |                                                 |
| Chart and Organization Code                                         |                                       | Abraham, Joseph (jabrah                             | ham@uic.edu)                    |        |                                                 |
| College/Unit Name                                                   |                                       | Abundo, Mary (marysong<br>Acosta-Paredes, Sylvia (  | g@uic.edu)<br>syacosta@uic.edu) |        |                                                 |
| (Example: Business Administration):<br>Organization Name:           |                                       | Adams, Mark (adams@u                                | uic.edu) Abundo, Mary           |        |                                                 |
| Hiring Manager:                                                     |                                       | Agoo, Victor (vagoo@uic                             | c.edu)                          |        |                                                 |
| Academic Search Coordinator:                                        |                                       | Aitken, Amanda (aaitken<br>Albert, Daniel (dalber2@ | n@uic.edu)<br>Juic.edu)         | -      |                                                 |
|                                                                     |                                       |                                                     |                                 |        |                                                 |
| Please unlead ich description which has been approved by UII        | C HP Companyation for this position   |                                                     |                                 |        |                                                 |
| Thease appear job accomption which has been approved by On          | o mit compensation for this position. | 1 · · · ·                                           |                                 |        |                                                 |
| NAME DESCRIPTION                                                    | TYPE                                  |                                                     |                                 | LOADED |                                                 |
|                                                                     |                                       |                                                     |                                 |        |                                                 |

I understand that willful violation of the State Universities Civil Service Act is a crime. I attest that the information provided in the attached job description accurately reflects the duties, knowledge, skills, abilities and experiences appropriate to perform the job. I further attest that the candidate selected will be expected to perform the duties described in the attached job description.

Submit S Save 🛆 Exit

UIC

#### Step 12:

Search for coordinator by name.

Click "Select User".

| Test                                                                                                    |                                                                                                    |                                               |                                              |               | А                                        | Actions                                                                                                    |
|----------------------------------------------------------------------------------------------------|----------------------------------------------------------------------------------------------------|-----------------------------------------------|----------------------------------------------|---------------|------------------------------------------|----------------------------------------------------------------------------------------------------|
| Academic Professional - Pending           Properties         Applicants         Activity         Processes         Forms           Job Forms         Comments         Comments | 3                                                                                                    |                                               |                                              |               |                                          | <ul> <li>Edit Demographics</li> <li>Edit Questions</li> <li>Send Corresponder</li> <li>Upload a Document</li> <li>Attach a Note</li> <li>Conv. Job</li> </ul> |
| Form                                                                                                    |                                                                                                    |                                               |                                              |               | P                                        | Processes                                                                                                    |
| Job Description Approval                                                                                                    |                                                                                                    |                                               |                                              |               | J                                        | Job Description                                                                                                    |
| Job Description Approval (STEP 1 OF 1)                                                                                                    |                                                                                                    |                                               |                                              |               | J                                        | Job Details                                                                                                    |
| All fields marked with a red asterisk (*) on this form are required.                                                                                                    |                                                                                                    |                                               |                                              |               | c<br>c<br>s                              | Created: 05/01/2015<br>Category: Academic<br>Status: Pending                                                                                                  |
| *Job Title:                                                                                                    |                                                                                                    | Test                                          |                                              |               |                                          |                                                                                                    |
| *Chart and Organization Code:                                                                                                    |                                                                                                    | If this position is a Visiting Academic Profe | essional, please add Visiting to the Job Tit | le.           |                                          |                                                                                                    |
| *College/Unit Name                                                                                                    |                                                                                                    | Access and Equity                             |                                              |               |                                          |                                                                                                    |
| (Example: Business Administration):<br>*Organization Name:                                                                                                    |                                                                                                    | Office for Access and Equity (277             | 9 50 0                                       |               |                                          |                                                                                                    |
| *Hiring Manager:                                                                                                    |                                                                                                    |                                               | a •                                          |               |                                          |                                                                                                    |
| *Academic Search Coordinator:                                                                                                    |                                                                                                    |                                               | 💩 o                                          |               |                                          |                                                                                                    |
| Please upload job description which has been approved by UIC HR     NAME DESCRIPTION     None                                                                                                    | Compensation for this position.                                                                                                    | JOB TITLE                                     | FILE                                         | SIZE UPLOADED |                                          |                                                                                                    |
| Please upload job description which has been approved by UIC HR     NAME DESCRIPTION     None                                                                                                    | Compensation for this position.<br>TYPE                                                                                               | JOB TITLE                                     | FILE                                         | SIZE UPLOADED | ate to perform the job. I further attest |                                                                                                    |
| Please upload job description which has been approved by UIC HR     NAME DESCRIPTION     None      I understand that willful violation of the State Universities Civil Service that the candidate selected will be expected to perform the duties des     I agree     Submit Save CExit                                                                                                    | Compensation for this position.<br>TYPE<br>e Act is a crime. I attest that the information<br>cribed in the attached job description. | JOB TITLE                                     | FILE                                         | SIZE UPLOADED | ate to perform the job. I further attest |                                                                                                    |
| Please upload job description which has been approved by UIC HR     NAME DESCRIPTION     None  I understand that willful violation of the State Universities Civil Service that the candidate selected will be expected to perform the duties des     I agree      Submit Save Exit      Stepp 13:                                                                                                    | Compensation for this position.                                                                                                    | JOB TITLE                                     | FILE                                         | SIZE UPLOADED | ate to perform the job. I further attest |                                                                                                    |
| <ul> <li>Please upload job description which has been approved by UIC HR</li> <li>NAME DESCRIPTION None</li> <li>I understand that willful violation of the State Universities Civil Service that the candidate selected will be expected to perform the duties des</li> <li>I agree</li> <li>Submit Save Exit</li> <li>Stepp 13:<br/>Upload job description</li> </ul>                                                                                                    | Compensation for this position. TYPE e Act is a crime. I attest that the informa cribed in the attached job description. escription   | JOB TITLE                                     | FILE<br>rately reflects the duties, knowledg | SIZE UPLOADED | ate to perform the job. I further attest |                                                                                                    |

THE UNIVERSITY OF UNIVERSITY OF ILLINOIS AT CHICAGO

| 🖻 Open                                                |                                       |                   |                 | X    |      |               |             | Actions                                                |
|-------------------------------------------------------|---------------------------------------|-------------------|-----------------|------|------|---------------|-------------|--------------------------------------------------------|
| 🕽 🔵 🗸 🕨 Test                                          |                                       |                   | ✓ ← Search Test | ٩    |      |               |             | Edit Demographics                                      |
| Organize   New fold                                   | ler                                   |                   |                 | 0    |      |               |             | Edit Questions                                         |
|                                                       |                                       | D. 1              |                 |      |      |               |             | Upload a Document<br>Attach a Note                     |
| 🚖 Favorites                                           | Name                                  | Date modified     |                 |      |      |               |             | Copy Job                                               |
| 📃 Desktop                                             | Test Cover Letter                     | 4/27/2015 10:25 A |                 |      |      |               |             | Processes                                              |
| Google Drive                                          | Test CV                               | 4/27/2015 10:25 A |                 |      |      |               |             | Job Description Start                                  |
| 📕 Downloads                                           | Test JD                               | 5/1/2015 3:33 PM  |                 |      |      |               |             | - Approval. Form                                       |
| laces Recent Places                                   |                                       |                   |                 |      |      |               |             | Job Details                                            |
| I Music                                               | =                                     |                   |                 |      |      |               |             | Created: 05/06/2015<br>Category: Academic Professional |
| Documents                                             |                                       |                   |                 |      |      |               |             | Status: Pending                                        |
| ♣ OS (C:) ↔ HP_RECOVERY (E:) ♀ oae (\\uic-cc-ss3.ad.) | · · · · · · · · · · · · · · · · · · · | •                 |                 |      |      |               |             |                                                        |
| File na                                               | me: Test JD                           |                   | ✓ All Files     | •    |      |               |             |                                                        |
|                                                       |                                       |                   | Open 🔻 Can      | icel |      |               |             |                                                        |
| NAME                                                  | DESCRIPTION                           | ТҮРЕ              | JOB IIILE       |      | FILE | SIZE UPLOADED |             |                                                        |
| None                                                  |                                       |                   |                 |      |      |               |             |                                                        |
| ame: Test ID                                          |                                       |                   |                 |      |      |               |             |                                                        |
| escription:                                           |                                       |                   |                 |      |      |               |             |                                                        |
| le Upload:                                            | Browse                                |                   |                 |      |      |               |             |                                                        |
| ocument Type: *Job Descript                           | ion 🔻                                 |                   |                 |      |      |               |             |                                                        |
|                                                       |                                       |                   |                 |      |      |               | Save Cancel |                                                        |

### Step 14:

4.

UIC

ЦO

- 1. Name your document (this is how it will be shown in HireTouch)
- 2. Click "Browse" next to file upload
- 3. Select your file and click "Open" (this will be different on a Mac use standard file selection)
  - Click link for "+Save."

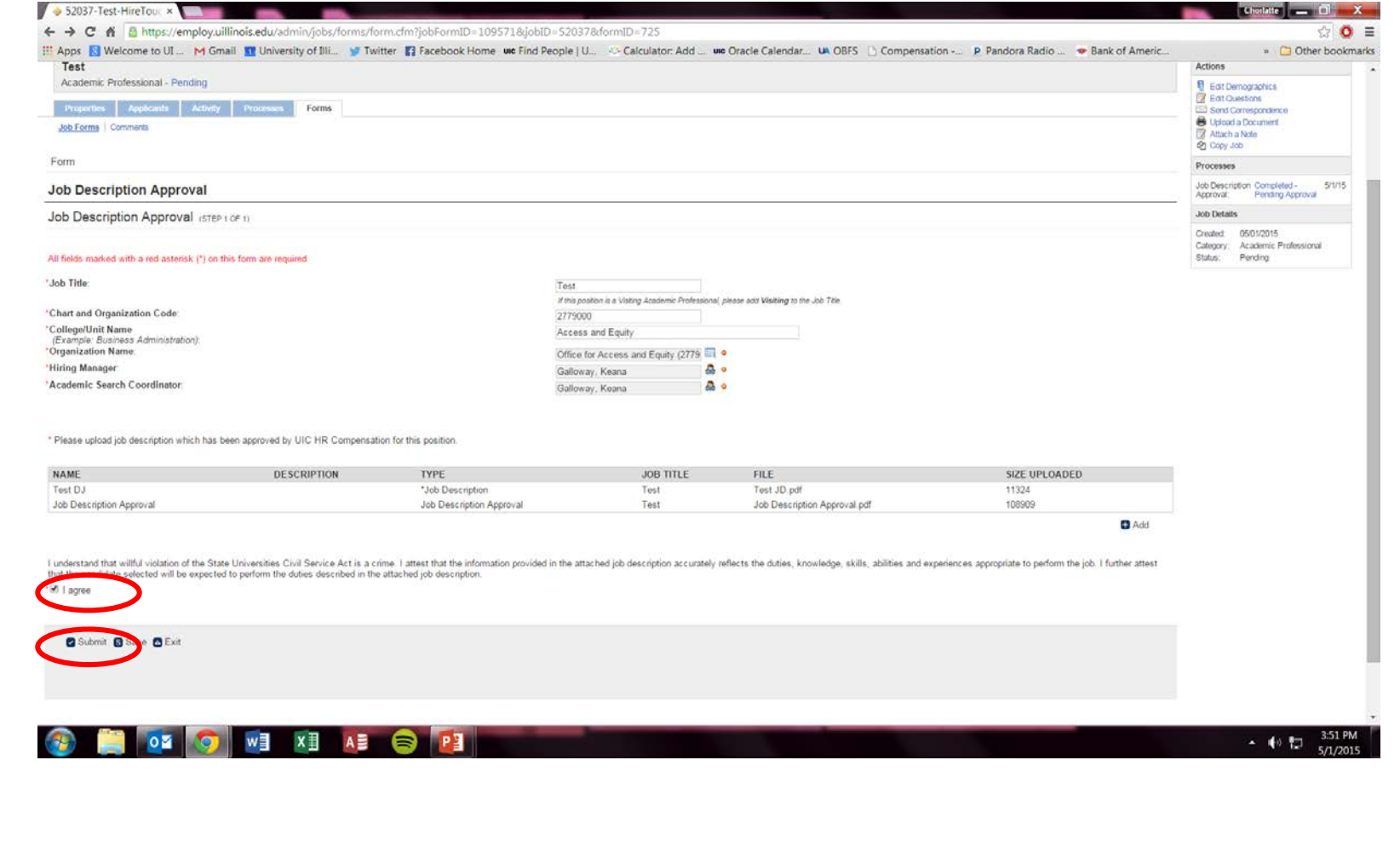

#### Step 15:

Click the box for "I agree."

Click "Submit".

HOME APPLICANTS JOBS RETRIEVE CS APPLICANTS TASKS REPORTS Test Academic Professional - Pending Properties Applicants Activity Processes Forms Job Forms | Comments Approvers Title Name Unit HR v 💩 Approver: Approver: "HR Compensation AP Job D. "HR-Compensation, \_ "HR-Employment, \_ "OAE Approval, \_ Abdou, Morhsin Abidu, Faizan Adams, Lillie Adams, Lillie College 8 HR Compensation AP Job Description/Approval 8 Save Save Approvers Only Admin, System Ash, Lashonda Ayala, Brenda Barnett, Laura Barrera, Patricia Bass, Michael Bentley, Daisy Bills-Windt, Caryn Black, Gladys Blain, Theresa Boehm, James boller, dj © 2015 ImageTrend, Inc. All Rights Reserved powered by Hire Touch

University of Illinois - Chicago

#### **Step 16:**

UIC

TY OF

Click drop down arrow to search for Unit HR approver.

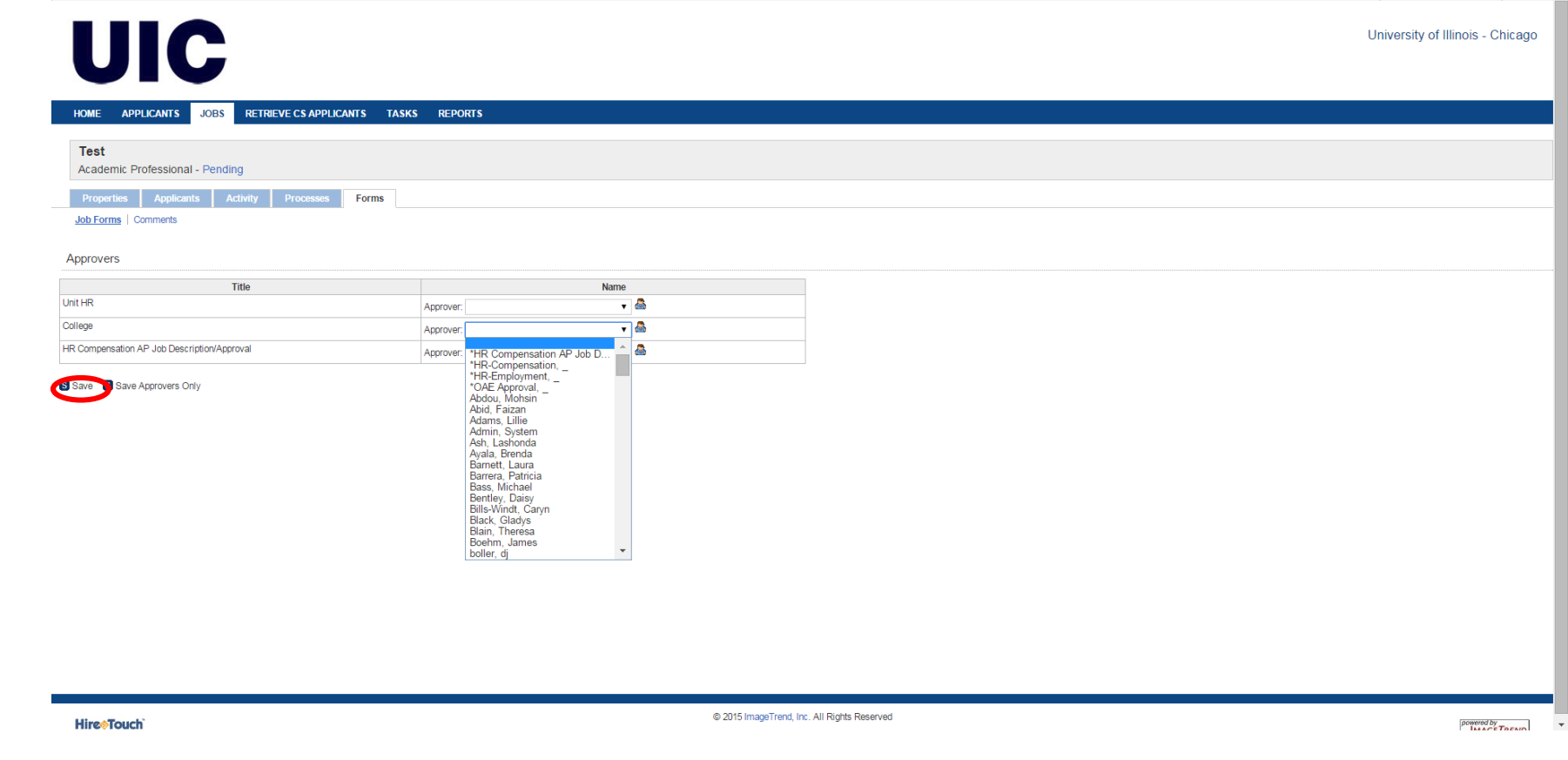

#### Step 17:

Click drop down arrow to search for College approver.

Click "Save".

Note: Once the appropriate approvers have approved the form, you will be notified when to complete the next step.

| HOME APPLICANTS JOBS                                                    | RETRIEVE CS APPLICA      | NTS TAS | KS REPORTS |                        |           |                |                |        |            |                  |                    |                                                                                                    |            |
|-------------------------------------------------------------------------|--------------------------|---------|------------|------------------------|-----------|----------------|----------------|--------|------------|------------------|--------------------|----------------------------------------------------------------------------------------------------|------------|
| Test                                                                    |                          |         |            |                        |           |                |                |        |            |                  |                    | Actions                                                                                                    |            |
| Academic Professional - Pend Properties Applicants A Job Forms Comments | ng<br>Activity Processes | Forms   |            |                        |           |                |                |        |            |                  |                    | Edit Demographics     Edit Questions     Edit Questions     Send Corresponden     Upload a Document     Attach a Note     Attach a Note | ce         |
| how Job Forms                                                           |                          |         |            |                        |           |                |                |        |            |                  |                    | Processes                                                                                                    |            |
| rm Name                                                                 | FEO Number               | Status  | Completed  | Completion Date        | Recertify | Recertified By | Recertified On | Action | Approval   | Document History | Add/Remove Forms   | Job Description                                                                                                    | Approved 5 |
| Description Approval                                                    | ELO Hambol               | otatao  | Completed  | compression bace       | rissonary | noon and by    | noos and on    |        | , approrta | Dodanostrinotory | Additioner of this | Approval:                                                                                                    | 0          |
| Job Description Approval                                                |                          |         |            | Fri, 5/1/15 at 3:53 PM | Recertify |                |                | View   | Approvals  | View History     |                    | Position Authorization.                                                                                                    | Form       |
| sition Authorization                                                    |                          |         | _          |                        |           |                |                |        |            |                  |                    | Job Details                                                                                                    |            |
| Position Authorization                                                  |                          |         |            |                        |           |                | <pre></pre>    | Start  |            |                  |                    |                                                                                                    |            |
|                                                                         |                          |         |            |                        |           |                |                |        |            |                  |                    |                                                                                                    |            |

#### **Step 18: Position Authorization**

Click the link for "Start"

| Protection Addression   Addression Addression    Form  Form Form                                                                                                    | Test                                                                           |                                                                                                    |
|----------------------------------------------------------------------------------------------------|--------------------------------------------------------------------------------|----------------------------------------------------------------------------------------------------|
| Abliering Commets   Form  Position Authorization  All fields maked with a rel datesity (*) on this form are required.  Hire Touch Job ID # 52037  Reason for Filling Position:  Position Nyme:  Position Nyme:  Pry ura filing a vacancy, please revue the prior incurteering position number. If the is a new position, keee the field back.  Pry ura filing a vacancy, please revue the prior incurteering position number. If the is a new position, keee the field back.  Pry ura filing a vacancy, please revue the prior incurteering position number. If the is a new position, keee the field back.  Prover ficuamberer's Name.  Prior are filing a vacancy, please revue the prior incurteering position number. If the is a new position, keee the field back.  Prior are filing a vacancy, please revue the prior incurteering position number. If the is a new position, keee the field back.  Prior are filing a vacancy, please revue the prior incurteering position number. If the is a new position, keee the field back.  Prior are filing a vacancy, please revue the prior incurteering position number. If the is a new position, keee the field back.  Prior are filing a vacancy, please revue the prior incurteering position number. If the is a new position, keee the field back.  Prior are filing a vacancy, please revue the prior incurteering position number.  Prior are filing a vacancy please revue the prior incurteering position number.  Prior are filing a vacancy please revue the prior incurteering position number.  Prior are filing a vacancy please revue the prior incurteering position number.  Prior are filing a vacancy please revue the prior incurteering position number.  Prior are filing a vacancy please revue the prior incurteering position number.  Prior are filing a vacancy please revue the prior incurteering position number.  Prior are filing a vacancy please revue the prior incurteering position number.  Prior are filing a vacancy please revue the prior incurteering position number.  Prior are filing a vacanc                              | Academic Projessional - Penoing Properties Applicants Activity Processes Forms |                                                                                                    |
| Form         Position Authorization         Al fields marked with a red asterisk (1) on this form are required.         Mark and asterisk (1) on this form are required.         Mark and asterisk (1) on this form are required.                                                                                                    | Job Forms   Comments                                                           |                                                                                                    |
| Position Authorization   If leds marked with a red statesisk (*) on this form are required.   If leds marked with a red statesisk (*) on this form are required.   If leds marked with a red statesisk (*) on this form are required.   If leas not of Filling Position:   * Position Type   * Position Type   * Position Type   * Position Type   * Position Type   * Position Type   * Position Type   * Position Type   * Position Type   * State of this is a new position, keepe the fet black.   * Fit Requested:   * State continuities (* g 10. 5)   * Business Nacessity:   * Justification to Fill Position:                                                                                                    | Form                                                                           | c<br>F                                                                                                    |
| All fields marked with a red asterisk (*) on this form are required. Hire Touch Job ID # 52037   Reason for Filling Position:  Position Type: Appointment Type: Position Number ©: Former Incumbent's Name:  Pfile Requested:  Pfile Requested:  Pusiness Nacessity :  Pusification to Fill Position:  Pusification to Fill Position:  Prove the field Position:  Prove the field Position:  Prove the field Position:  Prove the field Position:  Prove the field Position:  Prove the field Position:  Prove the field Position:  Prove the field Position:  Prove the field Position:  Prove the field Position:  Prove the field Position: Prove the field Position: Prove the field Pos | Position Authorization                                                         | J                                                                                                    |
| HireTouch Job ID # 52037     *Reason for Filling Position:     *Position Type:   *Position Type:   *Appointment Type:   *Select -   *Select -     *Select -     *Select - <td>All fields marked with a red asterisk (*) on this form are required.</td> <td>F</td>                                                                                                    | All fields marked with a red asterisk (*) on this form are required.           | F                                                                                                    |
| Hierouch Job ID # 52037     'Reason for Filling Position:     'Position Type:   'Appointment Type:   'Appointment Type:   Position Number ®:   Position Number ®:   Former Incumbent's Name:   ''FTE Requested:   ''Business Necessity:   ''Justification to Fill Position:     'Justification to Fill Position:                                                                                                    |                                                                                | u<br>L                                                                                                    |
| *Rason for Filling Position:     *Osition Type:   *Appointment Type:   *Select -   *Select - </td <td>HireTouch Job ID # 52037</td> <td></td>                                                                                                    | HireTouch Job ID # 52037                                                       |                                                                                                    |
| <ul> <li>Position Type:</li> <li>Appointment Type:</li> <li>Position Number ?</li> <li>Select</li></ul>                                                                                                    | *Reason for Filling Position:                                                  | - Select - 🔹 🔻                                                                                                    |
| *Appointment Type:   Position Number ?   Position Number ?   *Select -   * Former Incumbent's Name:   *TE Requested:   *Business Necessity:   *Business Necessity:   *Justification to Fill Position:                                                                                                    | *Position Type:                                                                | •                                                                                                    |
| Position Number • :<br>Former Incumbent's Name:<br>• FTE Requested:<br>• Business Necessity :<br>• Justification to Fill Position:<br>• Justification to Fill Position:                                                                                                    | *Appointment Type:                                                             | - Select -                                                                                                    |
| *FTE Requested:       (#known)         *Business Necessity:       Use decinal numbers (e.g. 1.05)         *Business Necessity:       Business Continuity         *Justification to Fill Position:       Image: Continuity                                                                                                    | Position Number 🐨                                                              | If you are filling a vacancy, please reuse the prior incumbent's position number. If this is a new position, leave this field blank.                   |
| *Business Necessity :     Use decimal numbers (e.g. 1.05)       *Justification to Fill Position:     Business Continuity I Net Revenue Generation I Critical Leadership Role                                                                                                    | TTE Desucated                                                                  | (if known)                                                                                                    |
| *Justification to Fill Position:                                                                                                    |                                                                                | Use decinal numbers (e.g. 1.0, .5)                                                                                                    |
| *Justification to Fill Position:                                                                                                    | Dusiness Necessity .                                                           | Business Continuity     Net Revenue Generation     Critical Leadership Role                                                                            |
|                                                                                                    | *Justification to Fill Position:                                               |                                                                                                    |
|                                                                                                    |                                                                                |                                                                                                    |
|                                                                                                    |                                                                                |                                                                                                    |
| · · · · · · · · · · · · · · · · · · ·                                                                                                    |                                                                                | 2<br>7                                                                                                    |
| Please explain how filing this position is a business necessity, providing background and supporting documentation, if necessary.                                                                                                    |                                                                                | <ul> <li>Please explain how filling this position is a business necessity, providing background and supporting documentation, if necessary.</li> </ul> |
|                                                                                                    |                                                                                |                                                                                                    |
|                                                                                                    | Stop 10.                                                                       |                                                                                                    |
| Stop 10.                                                                                                    | Steb 1a:                                                                       |                                                                                                    |
| Step 19:                                                                                                    |                                                                                |                                                                                                    |
| Step 19:                                                                                                    | Enter information into                                                         | the required fields (marked with *)                                                                                                    |

THE UNIVERSITY OF ILLINOIS AT CHICAGO

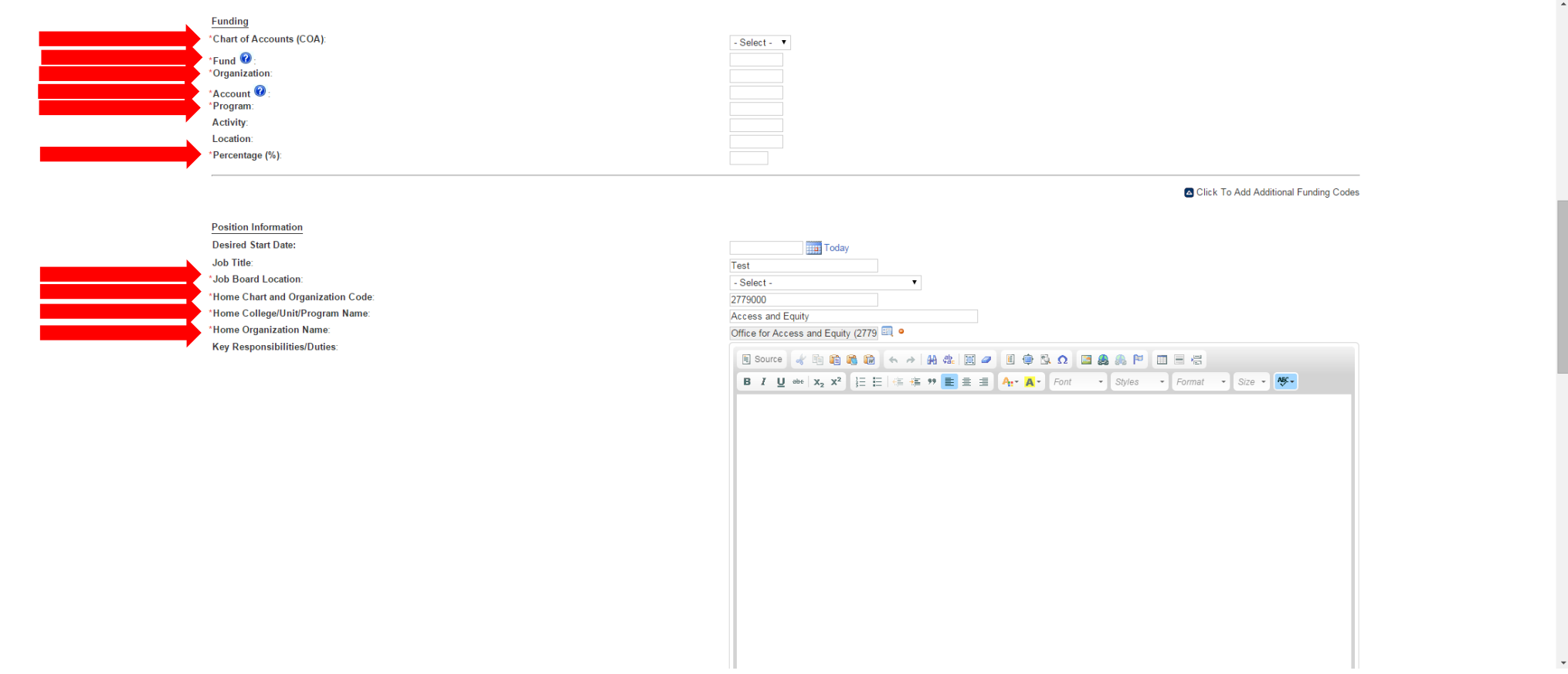

ЦO

#### Step 20:

Enter information into the required fields (marked with \*)

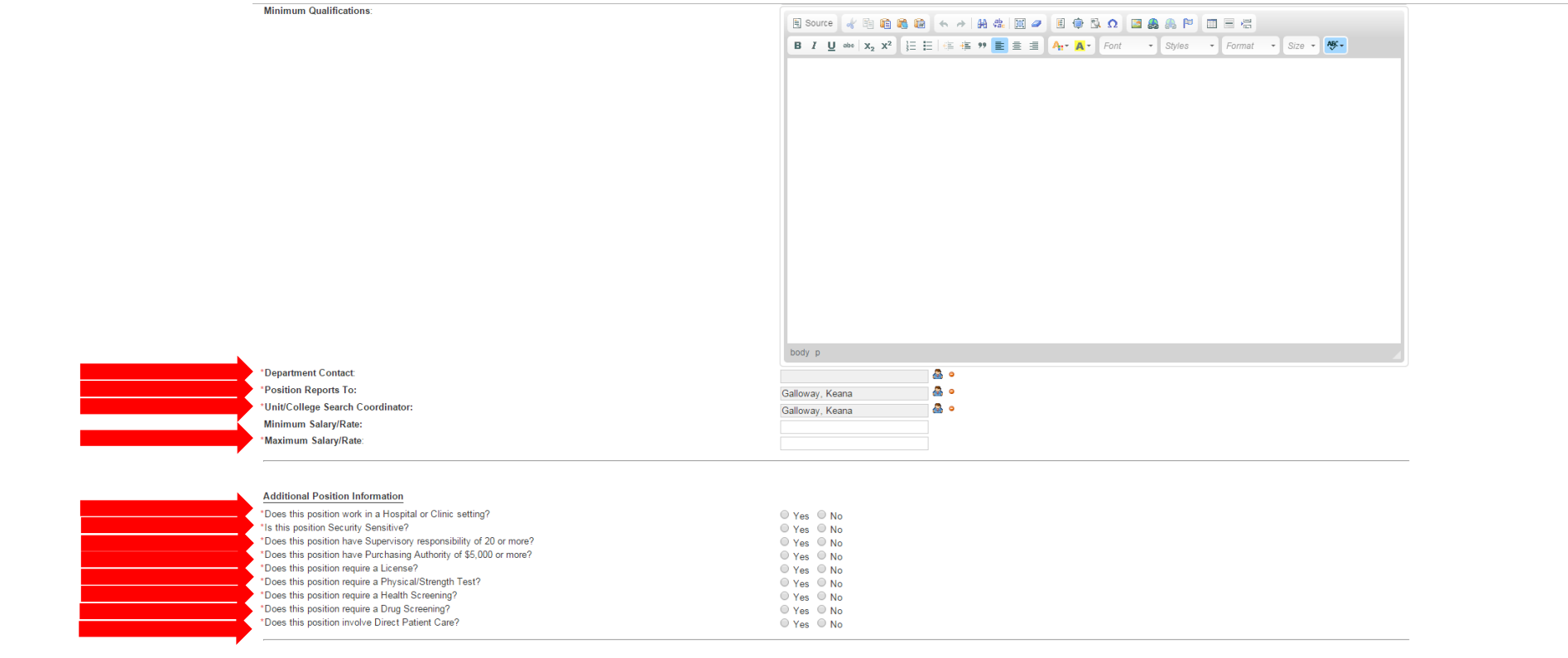

THE UNIVERSITY OF ILLINOIS AT CHICAGO

UIC

### Step 21:

Enter information into the required fields (marked with \*)

Upload Documents.

• For Faculty positions, please upload the appropriate job description. For Hourly Faculty/Clinical/Research, Academic Professional, and Visiting Academic Professional Positions, prior approval was needed and you DO NOT need to upload the job description again.
• For Justification to Hire, please attach the explanation here if the text is too large for the above field.

| NAME                     | TYPE                     | JOB TITLE | FILE                         | SIZE UPLOADED |
|--------------------------|--------------------------|-----------|------------------------------|---------------|
| Test DJ                  | *Job Description         | Test      | Test JD.pdf                  | 11324         |
| Job Description Approval | Job Description Approval | Test      | Job Description Approval.pdf | 108909        |
| Job Description Approval | Job Description Approval | Test      | Job Description Approval.pdf | 109452        |
| Job Description Approval | Job Description Approval | Test      | Job Description Approval.pdf | 111495        |
| Job Description Approval | Job Description Approval | Test      | Job Description Approval.pdf | 111642        |
| Job Description Approval | Job Description Approval | Test      | Job Description Approval.pdf | 112090        |

🗄 Add

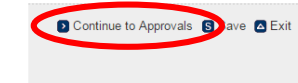

Hire Touch

© 2015 ImageTrend, Inc. All Rights Reserved

powered by IMAGETREND

#### Step 22:

Click "Continue to Approvals".

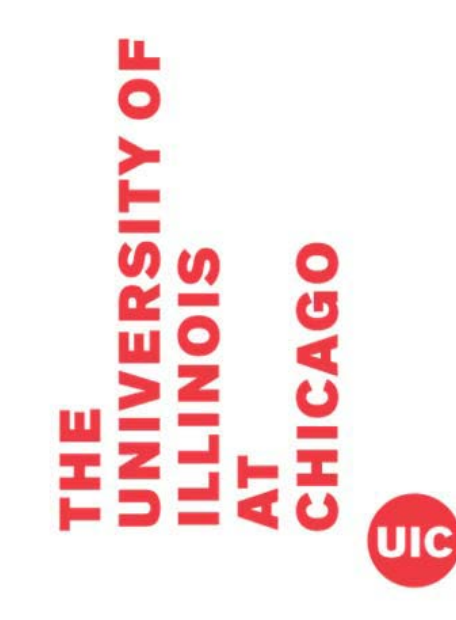

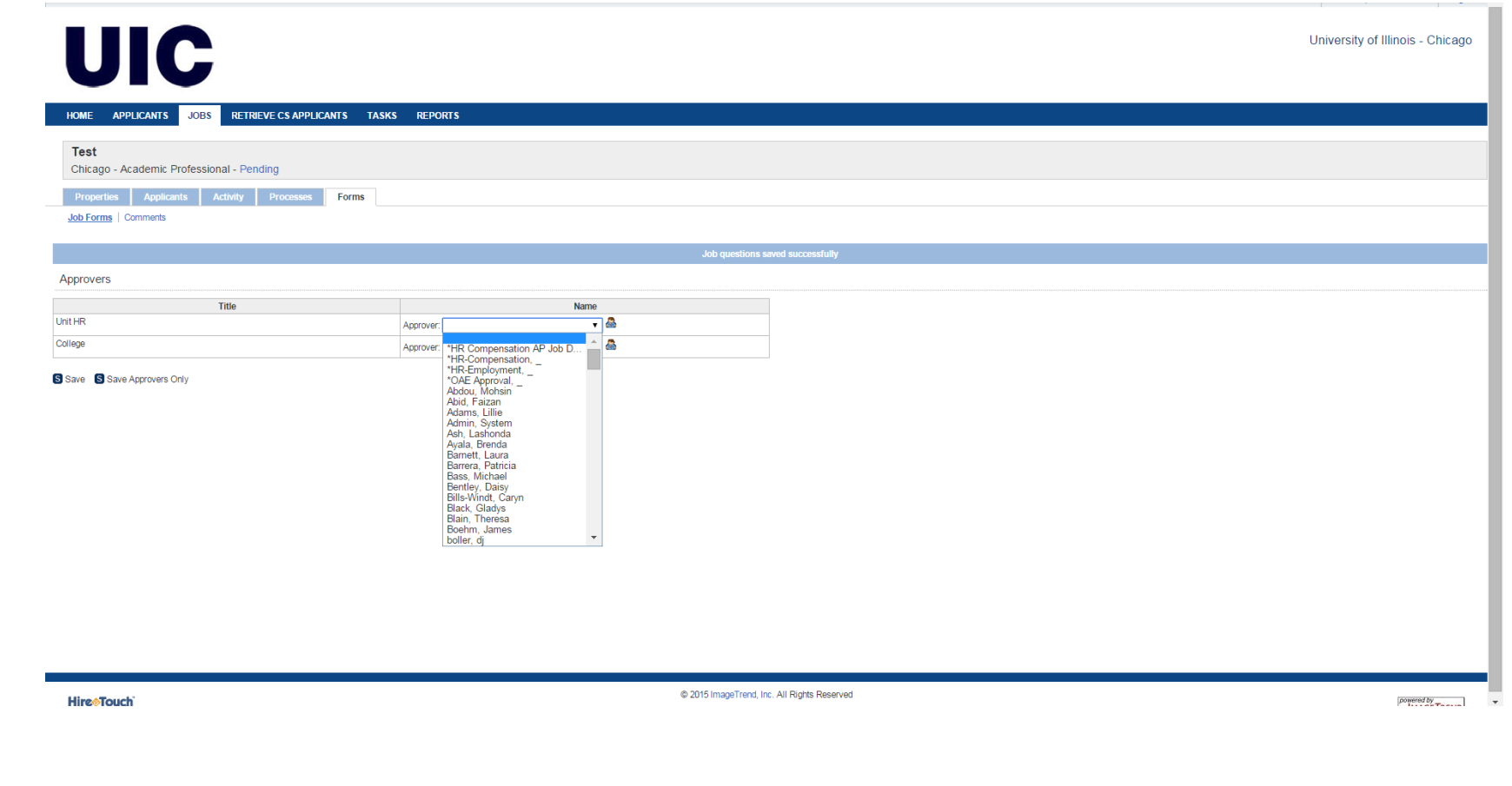

#### Step 23:

ITY OF

UIC

Click drop down arrow to search for Unit HR approver.

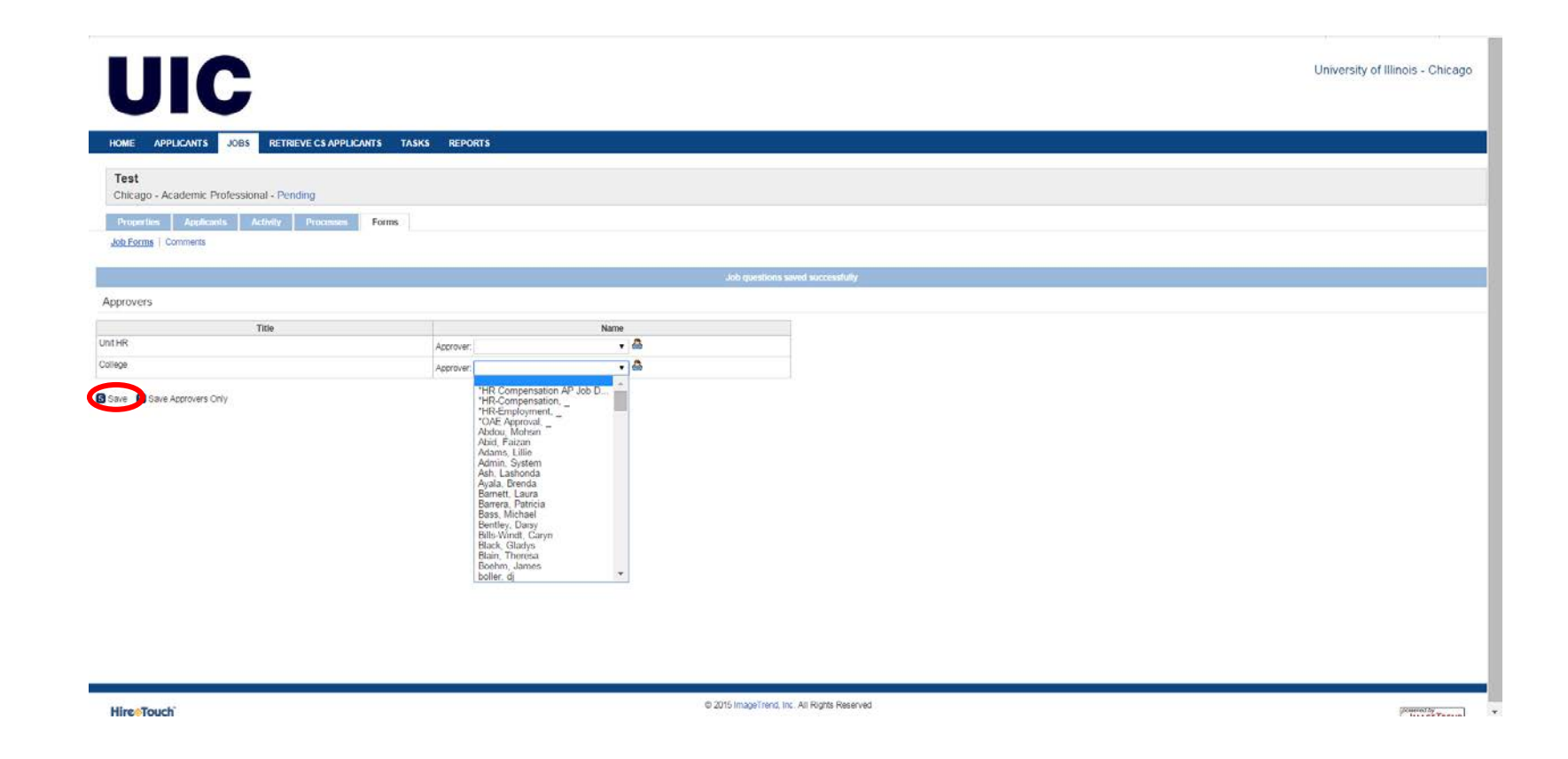

#### Step 24:

ЦO

Click drop down arrow to search for College approver.

Click "Save".

UIC

Note: Once the appropriate approvers have approved the form, you will be notified when to complete the next step.

| HOME APPLICANTS JOBS RETRIEVE C                                                                               | SAPPLICANTS TA | ISKS REF | FORTS     |                                         |           |                |                |        |           |                  |                  | at provide                                                                                                    |  |
|----------------------------------------------------------------------------------------------------|----------------|----------|-----------|-----------------------------------------|-----------|----------------|----------------|--------|-----------|------------------|------------------|----------------------------------------------------------------------------------------------------|--|
| Test                                                                                                    |                |          |           |                                         |           |                |                |        |           |                  |                  | Actions                                                                                                    |  |
| Chicago - Academic Professional - Pending<br>Properties Applicants Activity Pro-<br><u>dob Forms</u> Comments | Cesses Forms   |          |           |                                         |           |                |                |        |           |                  |                  | Edit Demográphics     Edit Outestions     End Curestions     Send Correspondence     Upload Document     Attach a Note     Ocoy Job |  |
| Show Job Forms                                                                                                |                |          |           |                                         |           |                |                |        |           |                  |                  | Processes                                                                                                    |  |
| orm Name                                                                                                    | EEO Number     | Status   | Completed | Completion Date                         | Recertify | Recertified By | Recertified On | Action | Approval  | Document History | Add/Remove Forms | Position Notice: Start                                                                                                    |  |
| Description Approval                                                                                          |                |          |           | 10.000000000000000000000000000000000000 |           |                |                |        |           |                  |                  | Form Amount                                                                                                    |  |
| Job Description Approval                                                                                      |                |          | 8         | Fri, 5/1/15 at 3.53 PM                  | Recently  |                |                | View   | Approvals | View History     |                  | Approval                                                                                                    |  |
| ition Authorization                                                                                           |                |          |           |                                         |           |                | 1              |        |           |                  |                  | Position Authorization: Approved                                                                                                    |  |
| Position Authorization                                                                                        |                | 1        | 8         | Fri, 5/1/15 at 431 PM                   | Recertify |                |                | View   | Approvals | View History     |                  | Job Details                                                                                                    |  |
| Join Notice for Academic Search                                                                               |                |          |           |                                         |           |                |                | -      |           |                  |                  | Oreated 05/01/2015                                                                                                    |  |
| Position Notice for Academic Search                                                                           |                |          |           |                                         |           |                |                | Start  |           |                  |                  | Category: Academic Professional                                                                                                    |  |
|                                                                                                    |                |          |           |                                         |           |                |                |        |           |                  |                  |                                                                                                    |  |

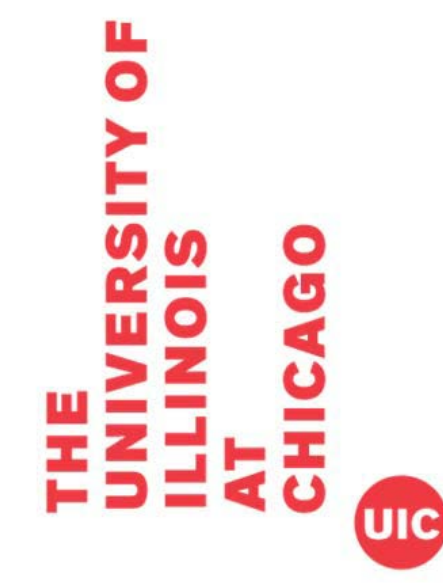

**Step 25: Position Notice** 

Click the link "Start"

|                                                                                                    |                                                                                                    | Processes                                                                                                    |
|----------------------------------------------------------------------------------------------------|----------------------------------------------------------------------------------------------------|----------------------------------------------------------------------------------------------------|
| Position Notice for Academic S                                                                                                    | Search                                                                                                    | Position Notice: Start<br>Form                                                                                       |
| UIC Position Notice for Academic                                                                                                    | c Administrator/Academic Professional Search (step 1 of 2)                                                                                                    | Job Description Approved<br>Approval:                                                                                |
| 1, UIC Position Notice for Academic Administrator/Acade                                                                                                    | mic Professional Search ( 2. Search Committee Members                                                                                                    | Job Defails                                                                                                    |
| HireTouch Job ID/EEO #<br>This form is necessary for all academic positio<br>process has been approved by a campus aff                                                                                       | 52037<br>Ins and must be submitted prior to advertisement or public announcement of the position. No candidate for any academic or professional appointment for 50 percent or more time may be interviewed until the full sear<br>firmative action officer. OAE assists units with searches. Please contact OAE about any aspect of recruitment or consult http://www.uic.edu/depts/oae/AH/RecruitmentResources.htm.                                                                                                    | Created: 05/01/2015<br>Category: Academic Professional<br>Status: Pending<br>Location: Chicago<br>Reg.Code: A1501324 |
| Position Info<br>Job Title:<br>Job Category:<br>'Location<br>Chart and Organization Code:<br>College/Unit Name<br>Organization Name:<br>'Posting Close Date:<br>'Job Summary - for posting to UIC Job Board: | Test<br>Acadomic Professional<br>Chicago<br>2779000<br>Access and Equity<br>Office for Access and Equity (2779000)<br>Office for Access and Equity (2779000)<br>Source of the state of the state of |                                                                                                    |

Step 26:

UIC

TY OF

Enter information into the required fields (marked with \*)

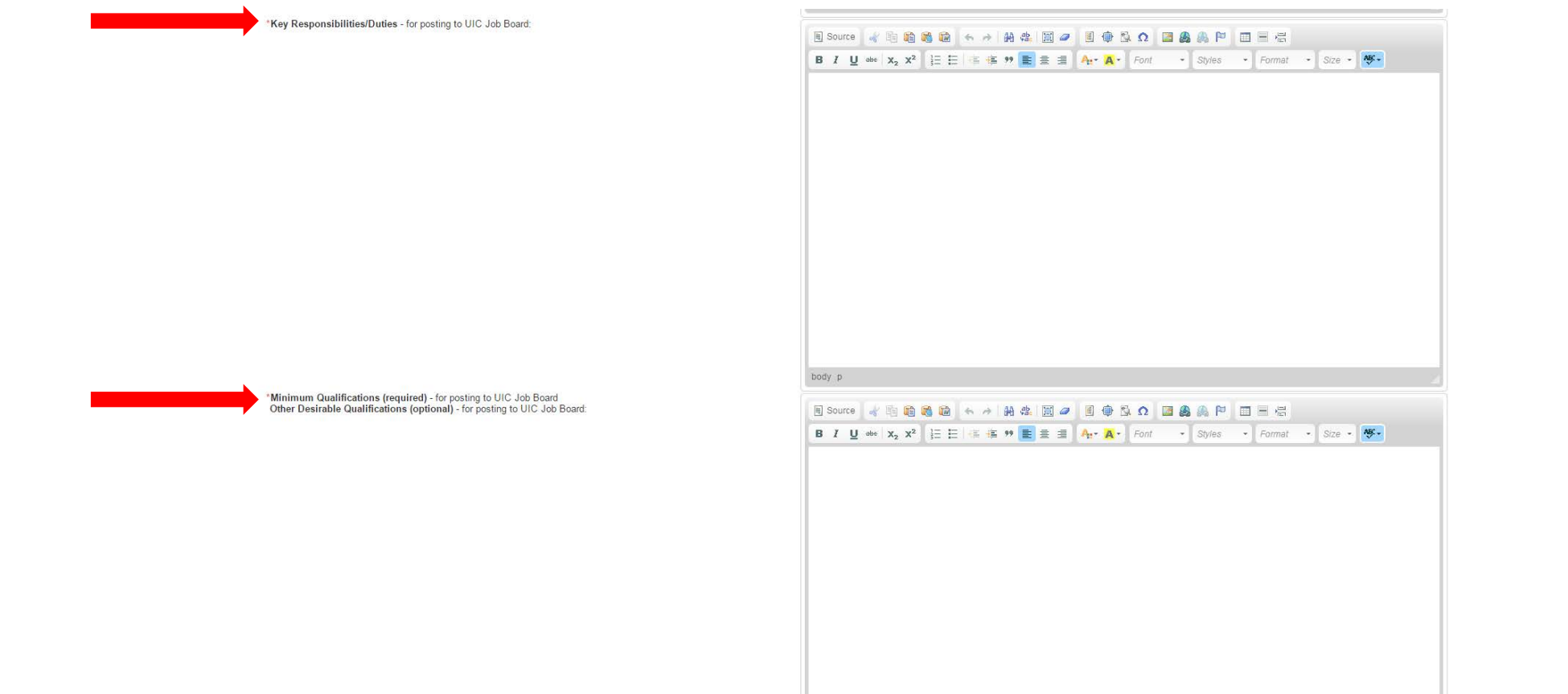

#### Step 27:

Enter information into the required fields (marked with \*)

Department/Unit Contact ە 🚵 Galloway, Keana This includes notice of job approval and notice of new applicants: Galloway, Keana Hiring Manager: Galloway, Keana Unit/College Search Coordinator: - Select -• Job Function: Search Staff Support/Recruiters Please select all search staff support and/or recruiters needing access to candidate information for this search. If adding a casual user that is a University of Illinois employee, the user name should be their Enterprise ID. When you type the email address for the user, the address will automatically fill in as the user name. You will need to remove this user name and replace it with their Enterprise ID .: - 🤷 🛛 Minimum Salary: Maximum Salary: 25000 Search Committee Please select all search committee members needing access to applicant information for this search. If adding a casual user that is a University of Illinois employee, the user name should be their Enterprise ID. When you type the email address for the user, the address will automatically fill in as the user name. You will need to remove this user name and replace it with their Enterprise ID .: - 🦾 o Type of Position- Academic Administrator positions include Associate Director level and above. Academic Professional positions include titles below Associate Director level. \* Non-faculty positions require an exemption from the State University Civil Service System. Please attach a copy of the approved Job Description. \*Posting/Advertising (attach documents, if necessary) Enter the exact wording of the posting or advertisement to be used to solicit candidates including women and minorities. For recruitment resources, see http://www.uic.edu/depts/oae/AH/RecruitmentResources.htm. Recruitment resources include professional or target group periodicals, newspapers, or listserves; job recruitment Web sites, metropolitan newspapers; listing with professional, women, or underrepresented group caucuses or organizations; letters to organizations/associations, departments, or individuals, etc. Will the search be (select all that apply)? National Chicago-area \*Internal only \* If you believe this search should be limited to internal University candidates, please explain why University specific experience is required for the position in the field below. Reason for Internal Search (attach documents, if necessary) **Step 28:** Enter information into the required fields (marked with \*)

| Planned List of External Advertising Resources (RECRUITMENT PLAN):<br>Once approved by OAE, the position will be automatically added to the UIC Job Board and IllinoisDiversity.com. Please s | seek OAE approval prior to the Job Position Close Date should your Recruitment Plan change. |
|----------------------------------------------------------------------------------------------------|---------------------------------------------------------------------------------------------|
|                                                                                                    | <u>^</u>                                                                                    |
| What are the anticipated dates of posting or advertisement?                                                                                                    |                                                                                             |
| *Start Date:                                                                                                    | Today                                                                                       |
|                                                                                                    | i oday                                                                                      |
| Describe other solicitations, such as conferences, mailings to other Universities, etc.                                                                                                    |                                                                                             |
|                                                                                                    |                                                                                             |
|                                                                                                    |                                                                                             |

Personal Contacts. Describe personal contacts to be made in person or by telephone, especially with organizations, departments, colleges, universities, or individuals likely to provide qualified female and minority applicants, include requests for nominations.

Personal Contact Name/Title/Dept/University

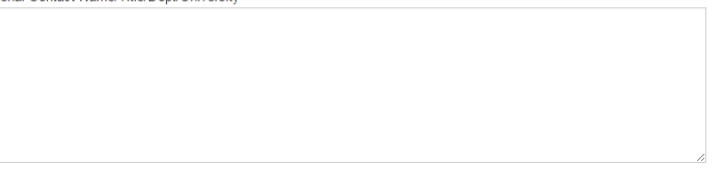

#### Affirmative Action/Equal Opportunity Statement

UIC

ЦO

The University of Illinois is federally mandated to include an Affirmative Action/Equal Opportunity statement in all job descriptions, advertisements, announcements, and other recruitment texts. Examples of appropriate Affirmative Action/Equal Opportunity statements can be found at http://www.uic.edu/depts/oae/AH/SearchToolkit.htm. At minimum, units must use the following: "UIC is an EOE/AA/M/F/Disabled/Veteran".

#### Step 29:

Enter information into the required fields (marked with \*)

#### Upload Documents

Upload any additional supporting documentation, if necessary, for this Position Notice, such as:

Internal Search Justification

External Job Posting/Advertisement

· Ad placements and dates of expected publication or posting

| NAME                                | DESCRIPTION | TYPE                                | JOB TITLE | FILE                             | SIZE UPLOADED |
|-------------------------------------|-------------|-------------------------------------|-----------|----------------------------------|---------------|
| Test JD                             |             | *Job Description                    | Test      | Test JD.pdf                      | 11324         |
| Job Description Approval            |             | Job Description Approval            | Test      | Job Description Approval.pdf     | 108909        |
| Job Description Approval            |             | Job Description Approval            | Test      | Job Description Approval.pdf     | 109452        |
| Job Description Approval            |             | Job Description Approval            | Test      | Job Description Approval.pdf     | 111495        |
| Job Description Approval            |             | Job Description Approval            | Test      | Job Description Approval.pdf     | 111642        |
| Job Description Approval            |             | Job Description Approval            | Test      | Job Description Approval.pdf     | 112090        |
| Position Authorization              |             | Position Authorization              | Test      | Position Authorization.pdf       | 97490         |
| Position Authorization              |             | Position Authorization              | Test      | Position Authorization.pdf       | 104504        |
| Position Authorization              |             | Position Authorization              | Test      | Position Authorization.pdf       | 104630        |
| Position Notice for Academic Search |             | Position Notice for Academic Search | Test      | Position Notice for Academic.pdf | 147517        |
| Position Notice for Academic Search |             | Position Notice for Academic Search | Test      | Position Notice for Academic.pdf | 147651        |
| Position Notice for Academic Search |             | Position Notice for Academic Search | Test      | Position Notice for Academic.pdf | 147770        |
| Position Notice for Academic Search |             | Position Notice for Academic Search | Test      | Position Notice for Academic.pdf | 147889        |
| Position Notice for Academic Search |             | Position Notice for Academic Search | Test      | Position Notice for Academic.pdf | 148012        |

🗄 Add

#### Diversity Assessment (completed by OAE)

A review of this position shows underrepresentation of:

Women African Americans Latinos/Hispanics Asian Americans No Underrepresentation

EEO Category: EEO/AA Job Code Number:

| - Select - | • |
|------------|---|
| A1501324   |   |

D Continue S Save 🛆 Exit

UIC

#### Step 30:

Click the link "+Add" to upload additional documents; such as job posting/advertisement

Click "Continue".

| HOME APPLICANTS JOBS RETRIEVE CS APPLICA                                                                               | ANTS TASKS REPORTS                   |                               |                                   |       |                                                                     |  |  |  |
|----------------------------------------------------------------------------------------------------|--------------------------------------|-------------------------------|-----------------------------------|-------|---------------------------------------------------------------------|--|--|--|
| Test<br>Chicago - Academic Professional - Pending                                                                      |                                      |                               |                                   |       | Actions                                                             |  |  |  |
| Properties Applicants Activity Processes Job Forms   Comments                                                          | Forms                                |                               |                                   |       | Edit Questions Send Correspondence Gupload a Document Attach a Note |  |  |  |
|                                                                                                    |                                      | Job questions saved successfu | ly                                |       | Copy Job                                                            |  |  |  |
| orm                                                                                                    |                                      |                               |                                   |       |                                                                     |  |  |  |
| UIC Position Notice for Academic Administrator/Academic Professional S                                                 | Search   2. Search Committee Members |                               |                                   |       | Approval:<br>Position Authorization: Approved 50<br>Job Details     |  |  |  |
| arch Committee Members (OAE recommends a review of the search committee composition prior to convening the committee.) |                                      |                               |                                   |       |                                                                     |  |  |  |
| MEMBER                                                                                                    | TITLE                                | GENDER                        | ETHNICITY                         | RACE  | Req Code: A1501324                                                  |  |  |  |
|                                                                                                    |                                      |                               |                                   | 🔁 Add |                                                                     |  |  |  |
| 🛛 🐟 🖉 Submit & Continue to Approvals 🕃 Sole                                                                            | ▲ Exit                               |                               |                                   |       |                                                                     |  |  |  |
|                                                                                                    |                                      |                               |                                   |       |                                                                     |  |  |  |
|                                                                                                    |                                      |                               |                                   |       |                                                                     |  |  |  |
|                                                                                                    |                                      | © 2015 Imar                   | jeTrend, Inc. All Rights Reserved |       | loowered by                                                         |  |  |  |

Verify Search Committee Members

ЦO

UIC

Click "Submit & Continue to Approvals".

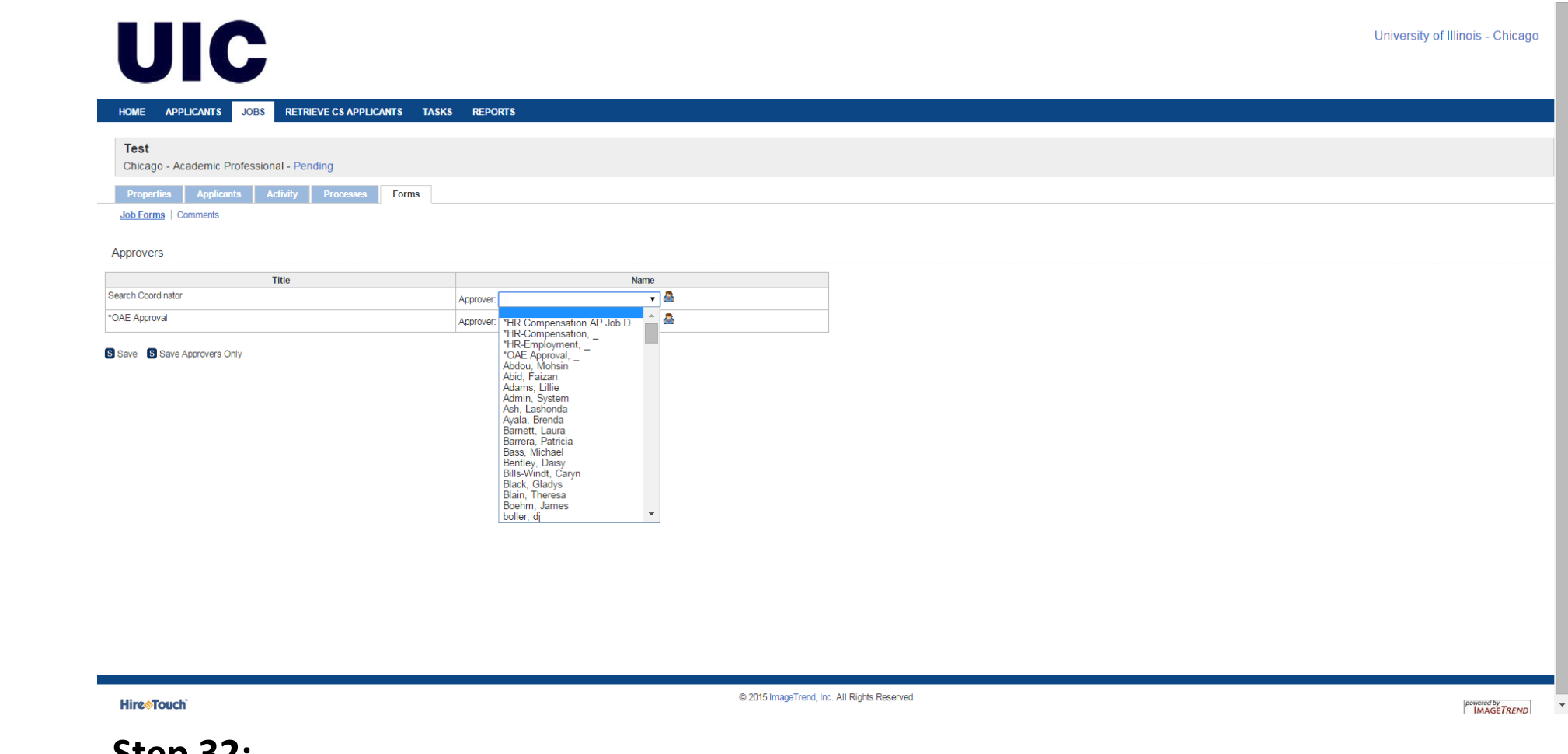

L 0

#### Step 32:

Click drop down arrow to search for Academic Search Coordinator approver. Please see link for list of Coordinators.

http://oae.uic.edu/AH/AcademicSearchCoordList.htm

Click "Save."

Note: Once the search coordinator has approved the Position Notice, it will then go to OAE for final approval. You will then be notified if the form has been completely approved or denied.